Encontre aqui orientações sobre o Certificado Pessoal.

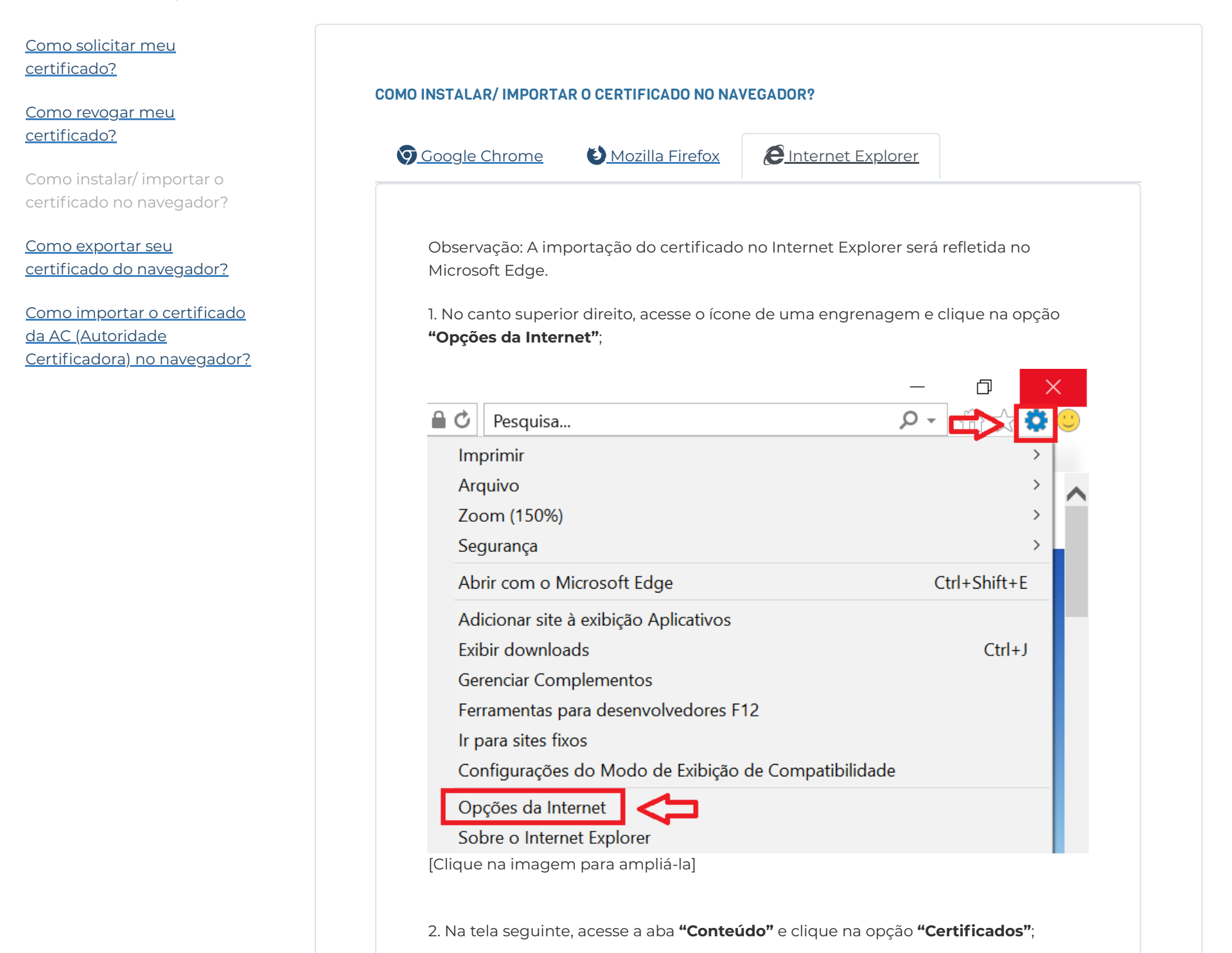

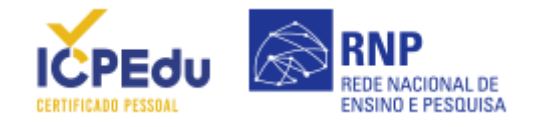

| Lim                                                                                                  | npar estado SSL                                                                                           | Certificados                                                                  | For                            | necedores                                   |
|----------------------------------------------------------------------------------------------------|----------------------------------------------------------------------------------------------------|-------------------------------------------------------------------------------|--------------------------------|---------------------------------------------|
| Draanshim                                                                                            | anto Automático                                                                                           |                                                                               |                                |                                             |
| Preenchime                                                                                           | O recurso Preenchi                                                                                        | mento Automático                                                              | Con                            | figuraçõos                                  |
|                                                                                                    | armazena entradas                                                                                         | anteriores em pág<br>prespondências                                           | inas                           | ingulações                                  |
|                                                                                                    | ad meb e bagere ee                                                                                        | in copondentido.                                                              |                                |                                             |
| Feeds e We                                                                                           | b Slices                                                                                                  |                                                                               | 6                              | <u>(</u> ) ~~ ~~ ~~ ~~ ~~ ~~ ~~ ~~ ~~ ~~ ~~ |
| 1 Alexandre                                                                                          | Os Feeds e Web Sli<br>conteúdo atualizado<br>ser lido no Internet<br>outros programas.                    | ces oferecem<br>o de sites que pode<br>: Explorer e em                        | e Con                          | nguraçoes                                   |
|                                                                                                    |                                                                                                    |                                                                               |                                |                                             |
|                                                                                                    |                                                                                                    |                                                                               |                                |                                             |
|                                                                                                    |                                                                                                    |                                                                               |                                |                                             |
|                                                                                                    |                                                                                                    |                                                                               |                                |                                             |
|                                                                                                    |                                                                                                    |                                                                               |                                |                                             |
|                                                                                                    |                                                                                                    |                                                                               |                                |                                             |
|                                                                                                    |                                                                                                    |                                                                               |                                |                                             |
|                                                                                                    |                                                                                                    |                                                                               |                                |                                             |
|                                                                                                    |                                                                                                    | ОК                                                                            | Cancelar                       | Aplicar                                     |
| ique na ima                                                                                          | gem para ampliá-la                                                                                        | ОК                                                                            | Cancelar                       | Aplicar                                     |
| ique na ima                                                                                          | gem para ampliá-la                                                                                        | <u>ОК</u>                                                                     | Cancelar                       | Aplicar                                     |
| ique na ima<br>Na aba <b>"Pes</b>                                                                    | gem para ampliá-la<br><b>soal"</b> clique na opçá                                                         | OK<br>]<br>ão <b>"Importar"</b> ;                                             | Cancelar                       | Aplicar                                     |
| ique na ima<br>Na aba <b>"Pes</b><br>artificados                                                     | gem para ampliá-la<br><b>soal"</b> clique na opçá                                                         | OK<br>]<br>ão <b>"Importar"</b> ;                                             | Cancelar                       | Aplicar                                     |
| ique na ima<br>Na aba <b>"Pes</b><br>ertificados                                                     | gem para ampliá-la<br><b>soal"</b> clique na opçá                                                         | OK<br>]<br>ăo <b>"Importar"</b> ;                                             | Cancelar                       | Aplicar                                     |
| ique na ima<br>Na aba <b>"Pes</b><br>ertificados<br>inalidade:                                       | gem para ampliá-la<br>soal" clique na opçá                                                                | OK<br>]<br>ão <b>"Importar"</b> ;                                             | Cancelar                       | Aplicar                                     |
| ique na ima<br>Na aba <b>"Pes</b><br>ertificados<br>inalidade:<br>Pessoal Dutras                     | gem para ampliá-la<br>soal" clique na opçá<br><todos><br/>s Pessoas Autoridades o</todos>                 | OK<br>]<br>ão <b>"Importar"</b> ;<br>de Certificação Interme                  | Cancelar<br>ediárias Autoridad | des de Certifica                            |
| ique na ima<br>Na aba <b>"Pes</b><br>ertificados<br>inalidade:<br>Pessoal Dutras<br>Emitido Para     | gem para ampliá-la<br>soal" clique na opçá<br><todos><br/>s Pessoas Autoridades o<br/>Emitido Por</todos> | OK<br>]<br>ão <b>"Importar"</b> ;<br>de Certificação Interme<br>Data Nome Ami | Cancelar<br>ediárias Autoridad | des de Certifica                            |
| ique na ima<br>Na aba <b>"Pes</b><br>ertificados<br>inalidade:<br>Pessoal Dutras<br>Emitido Para     | gem para ampliá-la<br>soal" clique na opçá<br><todos><br/>s Pessoas Autoridades o<br/>Emitido Por</todos> | OK<br>]<br>ão <b>"Importar"</b> ;<br>de Certificação Interme<br>Data Nome Ami | Cancelar<br>ediárias Autoridad | des de Certifica                            |
| ique na ima<br>Na aba <b>"Pes</b><br>ertificados<br>inalidade:<br>Pessoal<br>Dutras<br>Emitido Para  | gem para ampliá-la<br>soal" clique na opçá<br><todos><br/>s Pessoas Autoridades o<br/>Emitido Por</todos> | OK<br>]<br>ão <b>"Importar"</b> ;<br>de Certificação Interme<br>Data Nome Ami | Cancelar<br>ediárias Autoridad | des de Certifica                            |
| ique na ima<br>Na aba <b>"Pes</b><br>ertificados<br>inalidade:<br>Pessoal Dutras<br>Emitido Para     | gem para ampliá-la<br>soal" clique na opçá<br><todos><br/>s Pessoas Autoridades o<br/>Emitido Por</todos> | OK<br>]<br>ão <b>"Importar"</b> ;<br>de Certificação Interme<br>Data Nome Ami | Cancelar<br>ediárias Autoridad | des de Certificaç                           |
| lique na ima<br>Na aba <b>"Pes</b><br>ertificados<br>inalidade:<br>Pessoal<br>Dutras<br>Emitido Para | gem para ampliá-la<br>soal" clique na opçá<br><todos><br/>s Pessoas Autoridades o<br/>Emitido Por</todos> | OK<br>]<br>ăo <b>"Importar"</b> ;<br>de Certificação Interme<br>Data Nome Ami | Cancelar<br>ediárias Autoridad | des de Certifica                            |
| ique na ima<br>Na aba <b>"Pes</b><br>ertificados<br>inalidade:<br>Pessoal<br>Dutras<br>Emitido Para  | gem para ampliá-la<br>soal" clique na opçá<br><todos><br/>s Pessoas Autoridades o<br/>Emitido Por</todos> | OK<br>]<br>ăo <b>"Importar"</b> ;<br>de Certificação Interme<br>Data Nome Ami | Cancelar<br>ediárias Autoridad | des de Certifica                            |
| ique na ima<br>Na aba <b>"Pes</b><br>ertificados<br>inalidade:<br>Pessoal Dutras<br>Emitido Para     | gem para ampliá-la<br>soal" clique na opçá<br><todos><br/>s Pessoas Autoridades o<br/>Emitido Por</todos> | OK<br>]<br>ăo <b>"Importar"</b> ;<br>de Certificação Interme<br>Data Nome Ami | Cancelar<br>ediárias Autoridad | des de Certifica                            |
| ique na ima<br>Na aba <b>"Pes</b><br>ertificados<br>inalidade:<br>Pessoal Dutras<br>Emitido Para     | gem para ampliá-la<br>soal" clique na opçá<br><todos><br/>s Pessoas Autoridades o<br/>Emitido Por</todos> | OK<br>]<br>ăo "Importar";<br>de Certificação Interme<br>Data Nome Ami         | Cancelar<br>ediárias Autoridad | des de Certifica                            |

Fechar

[Clique na imagem para ampliá-la]

4. No "Assistente para importação", leia as instruções e clique em "Avançar";

IC

CERTIF

| Use este assistente para copiar certificados, listas de certificados confiáveis e listas de certificados revogados de um disco para um repositório de certificação, é uma confirmação de sua identidade e contém informações usadas para proteger dados ou estabelecer conexões de rede seguras. Um repositório de certificados é a área do sistema em que os certificados são mantidos.          Para continuar, dique em Avançar.         Para continuar, dique em Avançar.         e na imagem para ampliá-la]         opção "Procurar" escolha o certificados a ser importado e clique em "Ava         Imagem para Importação de Certificados         Assistente para Importação de Certificados         Nome do arquivo:         Imagem para anguisa de certificados         Nome do arquivo:         Observação: mais de um certificado pode ser armazenado em um | Use este assistente para copiar certificados, listas de certificados confiáveis e listas de certificados revogados de um disco para um repositório de certificação, é uma confirmação de sua identidade e contém informações usadas para proteger dados ou estabelecer conexões de rede seguras. Um repositório de certificados é a área do sistema em que os certificados são mantidos. Para continuar, dique em Avançar.<br>Para continuar, dique em Avançar.<br>Para continuar, dique em Avançar.<br>e na imagem para ampliá-la]<br>opção "Procurar" escolha o certificado a ser importado e clique em "Avar<br>Para Assistente para Importação de Certificados<br>Arquivo a Ser Importado<br>Especifique o arquivo que você deseja Importar.<br>Nome do arquivo:<br>Procurar<br>Observação: mais de um certificado pode ser armazenado em um | Use este assistente para copiar certificados, listas de certificados confiáveis e listas de certificados revogados de um disco para um repositório de certificação, é uma confirmação de sua identidade e contém informações usadas para proteger dados ou estabelecer conexões de rede seguras. Um repositório de certificados é a área do sistema em que os certificados são mantidos.          Para continuar, dique em Avançar.         Para continuar, dique em Avançar.         e na imagem para ampliá-la]         pção "Procurar" escolha o certificados a ser importado e clique em "Avar         Image: Assistente para Importação de Certificados         Assistente para Importação de Certificados         Marquivo a Ser Importado         Especifique o arquivo que você deseja importar.         Nome do arquivo:         Procurar | Use este assistente para copiar certificados, listas de certificados confiáveis e listas de certificados revogados de um disco para um repositório de certificação, é uma confirmação de sua identidade e contém informações usadas para proteger dados ou estabelecer conexões de rede seguras. Um repositório de certificados é a área do sistema em que os certificados são mantidos. Para continuar, dique em Avançar. Para continuar, dique em Avançar. Cancel na imagem para ampliá-la] coção "Procurar" escolha o certificado a ser importado e clique em "Avar Avaração "Procurar" escolha o certificados Especifique o arquivo que você deseja importar. Nome do arquivo: Procurar. Observação: mais de um certificado pode ser armazenado em um único arquivo nos seguintes formatos: | Use este assistente para copiar certificados, listas de certificados confiáveis e listas de certificados revogados de um disco para um repositório de certificação, é uma confirmação de sua identidade e contém informações usadas para proteger dados ou estabelecer conexões de rede seguras. Um repositório de certificados é a área do sistema em que os certificados são mantidos. Para continuar, dique em Avançar. Para continuar, dique em Avançar. Para continuar, dique em Avançar. Cancel na imagem para ampliá-la] pção "Procurar" escolha o certificado a ser importado e clique em "Avar Assistente para Importação de Certificados Assistente para Importação de Certificados Especifique o arquivo que você deseja importar. Nome do arquivo: Procurar. Observação: mais de um certificado pode ser armazenado em um unico arquivo nos seguintes formatos: Tore do Informações Descais, DVCG do 124 (DV, D10)                                                                                                    | Use este assistente para copiar certificados, listas de certificados confiáveis e listas de certificados revogados de um disco para um repositório de certificação, é uma confirmação de sua identidade e contém informações usadas para proteger dados ou estabelecer conexões de rede seguras. Um repositório de certificados é a área do sistema em que os certificados são mantidos. Para continuar, dique em Avançar. Para continuar, dique em Avançar. Cance na imagem para ampliá-la] peção "Procurar" escolha o certificado a ser importado e clique em "Avan peqão "Procurar" escolha o certificados Assistente para Importação de Certificados                                                                                                    | Use este assistente para copiar certificados, listas de certificados confiáveis e listas de certificados revogados de um disco para um repositório de certificação, é uma confirmação de sua identidade e contém informações usadas para proteger dados ou estabelecer conexões de rede seguras. Um repositório de certificados é a área do sistema em que os certificados são mantidos. Para continuar, dique em Avançar. Para continuar, dique em Avançar. Cance na imagem para ampliá-la] coção "Procurar" escolha o certificado a ser importado e clique em "Avan coção "Procurar" escolha o certificados Assistente para Importação de Certificados Carquivo a Ser Importado Espedifique o arquivo que você deseja importar. Nome do arquivo: Procurar. Observação: mais de um certificado pode ser armazenado em um unico arquivo nos seguintes formatos: Troca de Informações Pessoais - PKCS nº 12 (.PFX, P12)                                                                                                    | Use este assistente para copiar certificados, listas de certificados confiáveis e listas de certificados revogados de um disco para um repositório de certificados. Um certificado, que é emitido por uma autoridade de certificação, é uma confirmação de sua identidade e contém informações usadas para proteger dados ou estabelecer conexões de rede seguras. Um repositório de certificados é a área do sistema em que os certificados são mantidos. Para continuar, clique em Avançar. Para continuar, clique em Avançar. Cance na imagem para ampliá-la] ocção "Procurar" escolha o certificado a ser importado e clique em "Avan cance Assistente para Importação de Certificados Arquivo a Ser Importado Especifique o arquivo que você deseja importar. Nome do arquivo: Procurar. Observação: mais de um certificado pode ser armazenado em um único arquivo nos seguintes formatos: Troca de Informações Pessoais - PKCS nº 12 (.PFX, P12) Padrão de Sintaxe de Mensagem Criptografada - PKCS nº 7 (.P7B) Repositório de Certificados da Microsoft (.SST)                               | Use este assistente para copiar certificados, listas de certificados confiáveis e listas de certificados revogados de um disco para um repositório de certificados. Um certificado, que é emitido por uma autoridade de certificação, é uma confirmação de sua identidade e contém informações usadas para proteger dados ou estabelecer conexões de rede seguras. Um repositório de certificados é a área do sistema em que os certificados são mantidos. Para continuar, dique em Avançar.  Avançar Cance na imagem para ampliá-la] ção "Procurar" escolha o certificado a ser importado e clique em "Ava ção "Procurar" escolha o certificados Assistente para Importação de Certificados  Arquivo a Ser Importado Especifique o arquivo que você deseja importar. Nome do arquivo: Procurar. Observação: mais de um certificado pode ser armazenado em um único arquivo nos seguintes formatos: Troca de Informações Pessoais - PKCS nº 12 (.PFX, P12) | Use este assistente para copiar certificados, listas de certificados confiáveis e listas de certificados revogados de um disco para um repositório de certificação, é uma confirmação de sua identidade e contém informações usadas para proteger dados ou estabelecer conexões de rede seguras. Um repositório de certificados é a área do sistema em que os certificados são mantidos. Para continuar, dique em Avançar. Avançar Cance na imagem para ampliá-la] ção "Procurar" escolha o certificado a ser importado e clique em "Avan Assistente para Importação de Certificados Arquivo a Ser Importado Especifique o arquivo que você deseja Importar.                                                                                                    |
|----------------------------------------------------------------------------------------------------|----------------------------------------------------------------------------------------------------|----------------------------------------------------------------------------------------------------|----------------------------------------------------------------------------------------------------|----------------------------------------------------------------------------------------------------|----------------------------------------------------------------------------------------------------|----------------------------------------------------------------------------------------------------|----------------------------------------------------------------------------------------------------|----------------------------------------------------------------------------------------------------|----------------------------------------------------------------------------------------------------|
| Um certificado, que é emitido por uma autoridade de certificação, é uma confirmação de sua identidade e contém informações usadas para proteger dados ou estabelecer conexões de rede seguras. Um repositório de certificados é a área do sistema em que os certificados são mantidos.           Para continuar, clique em Avançar.           Para continuar, clique em Avançar.           e na imagem para ampliá-la]           opção "Procurar" escolha o certificados           e xasistente para Importação de Certificados           Arquivo a Ser Importado           Especifique o arquivo que você deseja Importar.           Nome do arquivo:           Procurar                                                                                                    | Um certificado, que é emitido por uma autoridade de certificação, é uma confirmação de sua identidade e contém informações usadas para proteger dados ou estabelecer conexões de rede seguras. Um repositório de certificados é a área do sistema em que os certificados são mantidos.           Para continuar, clique em Avançar.           Para continuar, clique em Avançar.           e na imagem para ampliá-la]           opção "Procurar" escolha o certificados           experimentaria e para Importação de Certificados           Arquivo a Ser Importado           Especifique o arquivo que você deseja importar.           Nome do arquivo:           Procurar                                                                                                    | Un certificado, que é emitido por uma autoridade de certificação, é uma confirmação de<br>sua identidade e contém informações usadas para proteger dados ou estabelecer conexões<br>de rede seguras. Um repositório de certificados é a área do sistema em que os certificados<br>são mantidos.<br>Para continuar, dique em Avançar.<br>Para continuar, dique em Avançar.<br>Avançar Cancel<br>e na imagem para ampliá-la]<br>pção "Procurar" escolha o certificado a ser importado e clique em "Avar<br>F Assistente para Importação de Certificados<br>Arquivo a Ser Importado<br>Especifique o arquivo que você deseja importar.<br>Nome do arquivo:<br>Procurar                                                                                                    | Um certificado, que é emitido por uma autoridade de certificação, é uma confirmação de<br>sua identidade e contém informações usadas para proteger dados ou estabelecer conexões<br>de rede seguras. Um repositório de certificados é a área do sistema em que os certificados<br>são mantidos.           Para continuar, dique em Avançar.           Para continuar, dique em Avançar.           Na imagem para ampliá-la]           oção "Procurar" escolha o certificados a ser importado e clique em "Avar           Assistente para Importação de Certificados           Arquivo a Ser Importado           Especifique o arquivo que você deseja importar.           Nome do arquivo:           Procurar                                                                                   | Um certificado, que é emitido por uma autoridade de certificação, é uma confirmação de<br>sua identidade e contém informações usadas para proteger dados ou estabelecer conexões<br>de rede seguras. Um repositório de certificados é a área do sistema em que os certificados<br>são mantidos.           Para continuar, clique em Avançar.           Para continuar, clique em Avançar.           na imagem para ampliá-la]           pção "Procurar" escolha o certificados a ser importado e clique em "Avar           F           Assistente para Importação de Certificados           Assistente para Importação de Certificados           Arquivo a Ser Importado           Especifique o arquivo que você deseja importar.           Nome do arquivo:           Procurar           Observação: mais de um certificado pode ser armazenado em um<br>único arquivo nos seguintes formatos:                                                                                                    | Um certificado, que é emitido por uma autoridade de certificação, é uma confirmação de<br>sua identidade e contém informações usadas para proteger dados ou estabelecer conexões<br>de rede seguras. Um repositório de certificados é a área do sistema em que os certificados<br>são mantidos.           Para continuar, dique em Avançar.           Para continuar, dique em Avançar.           Na imagem para ampliá-la]           ocção "Procurar" escolha o certificados a ser importado e clique em "Avan           Assistente para Importação de Certificados           Arquivo a Ser Importado           Especifique o arquivo que você deseja importar.           Nome do arquivo:           Procurar           Observação: mais de um certificado pode ser armazenado em um<br>único arquivo nos seguintes formatos:           Troca de Informações Pessoais - PKCS nº 12 (.PEXP12) | Um certificado, que é emitido por uma autoridade de certificação, é uma confirmação de<br>sua identidade e contém informações usadas para proteger dados ou estabelecer conexões<br>de rede seguras. Um repositório de certificados é a área do sistema em que os certificados<br>são mantidos.           Para continuar, dique em Avançar.           Para continuar, dique em Avançar.           Na imagem para ampliá-la]           ocção "Procurar" escolha o certificados a ser importado e clique em "Avan           Assistente para Importação de Certificados           Arquivo a Ser Importado           Especifique o arquivo que você deseja importar.           Nome do arquivo:           Procurar           Observação: mais de um certificado pode ser armazenado em um<br>único arquivo nos seguintes formatos:           Troca de Informações Pessoais - PKCS nº 12 (.PFX,.P12)                                                                                                    | Um certificado, que é emitido por uma autoridade de certificação, é uma confirmação de<br>sua identidade e contém informações usadas para proteger dados ou estabelecer conexões<br>de rede seguras. Um repositório de certificados é a área do sistema em que os certificados<br>são mantidos.           Para continuar, clique em Avançar.           Para continuar, clique em Avançar.           Avançar         Cance           na imagem para ampliá-la]         Cance           oção "Procurar" escolha o certificados a ser importado e clique em "Avan           Assistente para Importação de Certificados           Assistente para Importação de Certificados           Arquivo a Ser Importado           Especifique o arquivo que você deseja importar.           Observação: mais de um certificado pode ser armazenado em um<br>único arquivo nos seguintes formatos:           Troca de Informações Pessoais - PKCS nº 12 (.PFX, P12)           Padrão de Sintaxe de Mensagem Criptografada - PKCS nº 7 (.P7B)           Repositório de Certificados Serializado da Microsoft (.SST) | Um certificado, que é emitido por uma autoridade de certificação, é uma confirmação de sua identidade e contém informações usadas para proteger dados ou estabelecer conexões de rede seguras. Um repositório de certificados é a área do sistema em que os certificados são mantidos.  Para continuar, dique em Avançar.  Para continuar, dique em Avançar.  Avançar Cance na imagem para ampliá-la]  ção "Procurar" escolha o certificado a ser importado e clique em "Avaz ção "Procurar" escolha o certificados  Assistente para Importação de Certificados  Arquivo a Ser Importado Específique o arquivo que você deseja importar.  Nome do arquivo:  Procurar  Observação: mais de um certificado pode ser armazenado em um único arquivo nos seguintes formatos:  Troca de Informações Pessoais - PKCS nº 12 (JPKX,P12)                                                                                                    | Um certificado, que é emitido por uma autoridade de certificação, é uma confirmação de<br>sua identidade e contém informações usadas para proteger dados ou estabelecer conexões<br>de rede seguras. Um repositório de certificados é a área do sistema em que os certificados<br>são mantidos.<br>Para continuar, clique em Avançar.<br>Para continuar, clique em Avançar.<br>Avançar Cance<br>na imagem para ampliá-la]<br>ção <b>"Procurar"</b> escolha o certificado a ser importado e clique em <b>"Avan</b><br>Assistente para Importação de Certificados<br><b>Arquivo a Ser Importado</b><br>Específique o arquivo que você deseja importar.                                                                                                    |
| Para continuar, clique em Avançar.          Para continuar, clique em Avançar.         Para continuar, clique em Avançar.         Para continuar, clique em Avançar.         Para continuar, clique em Avançar.         Para continuar, clique em Avançar.         Para continuar, clique em Avançar.         Para continuar, clique em Avançar.         Para continuar, clique em Avançar.         Para continuar, clique em Avançar.         Para continuar, clique em Avançar.         Nome do arquivo:         Procurar         Observação: mais de um certificado pode ser armazenado em um                                                                                                    | Para continuar, clique em Avançar.          Para continuar, clique em Avançar         e na imagem para ampliá-la]         opção "Procurar" escolha o certificado a ser importado e clique em "Avar                                                                                                    | Para continuar, dique em Avançar.  Para continuar, dique em Avançar  Avançar Cancel  Avançar Cancel  pção "Procurar" escolha o certificado a ser importado e clique em "Avar  pção "Procurar" escolha o certificado a ser importado e clique em "Avar  Avancar  Arquivo a Ser Importado Especifique o arquivo que você deseja importar.  Nome do arquivo: Procurar.  Procurar.                                                                                                    | Para continuar, clique em Avançar.          Para continuar, clique em Avançar.         Avançar       Cancel         na imagem para ampliá-la]         oção "Procurar" escolha o certificado a ser importado e clique em "Avar         Assistente para Importação de Certificados         Arquivo a Ser Importado         Especifique o arquivo que você deseja importar.         Nome do arquivo:         Procurar         Observação: mais de um certificado pode ser armazenado em um único arquivo nos seguintes formatos:                                                                                                    | Para continuar, dique em Avançar.          Para continuar, dique em Avançar.         Ima imagem para ampliá-la]         poção "Procurar" escolha o certificado a ser importado e clique em "Avar         Ima imagem para ampliá-la]         Procurar" escolha o certificado a ser importado e clique em "Avar         Imagem para ampliá-la]         Imagem para ampliá-la]         Imagem para amportação de Certificado a ser importado e clique em "Avar         Imagem para amportação de Certificados         Imagem para amportação de Certificados         Imagem para amportação de Certificado pode ser armazenado em um unico arquivo nos seguintes formatos:         Imagem para amportação de Decenir (Imagem para amportar) | Para continuar, dique em Avançar.          Para continuar, dique em Avançar       Cance         Na imagem para ampliá-la]       Cance         oção "Procurar" escolha o certificado a ser importado e clique em "Avan         Assistente para Importação de Certificados         Arquivo a Ser Importado         Especifique o arquivo que você deseja importar.         Nome do arquivo:         Procurar         Observação: mais de um certificado pode ser armazenado em um unico arquivo nos seguintes formatos:         Troca de Informações Pessoais - PKCS nº 12 (.PFXP12)                                                                                                    | Para continuar, dique em Avançar.          Para continuar, dique em Avançar.         Imagem para ampliá-la]         ocção "Procurar" escolha o certificado a ser importado e clique em "Avan         Imagem para ampliá-la]         Imagem para ampliá-la] | Para continuar, dique em Avançar.          Avançar       Cance         na imagem para ampliá-la]       Cance         oção "Procurar" escolha o certificado a ser importado e clique em "Avan         Assistente para Importação de Certificados         Arquivo a Ser Importado         Específique o arquivo que você deseja importar.         Nome do arquivo:       Procurar         Observação: mais de um certificado pode ser armazenado em um único arquivo nos seguintes formatos:       Troca de Informações Pessoais - PKCS nº 12 (.PFX,.P12)         Padrão de Sintaxe de Mensagem Criptografada - PKCS nº 7 (.P7B)       Repositório de Certificados da Microsoft (.SST)                                                                                                    | Para continuar, dique em Avançar.          Avançar       Cance         na imagem para ampliá-la]       cáo "Procurar" escolha o certificado a ser importado e clique em "Ava         Assistente para Importação de Certificados       Arquivo a Ser Importado         Especifique o arquivo que você deseja importar.       Procurar         Nome do arquivo:       Procurar         Observação: mais de um certificado pode ser armazenado em um único arquivo nos seguintes formatos:       Troca de Informações Pessoais - PKCS nº 12 (PFX,P12)                                                                                                    | Para continuar, dique em Avançar.          Avançar       Cance         ha imagem para ampliá-la]       Cance         ção "Procurar" escolha o certificado a ser importado e clique em "Avan         Assistente para Importação de Certificados         Arquivo a Ser Importado         Especifique o arquivo que você deseja importar.                                                                                                    |
| Avançar Cance e na imagem para ampliá-la]  poção <b>"Procurar"</b> escolha o certificado a ser importado e clique em <b>"Ava</b> Assistente para Importação de Certificados      Arquivo a Ser Importado     Especifique o arquivo que você deseja importar.      Nome do arquivo:     Procurar      Observação: mais de um certificado pode ser armazenado em um                                                                                                    | Avançar       Cancel         e na imagem para ampliá-la]         opção "Procurar" escolha o certificado a ser importado e clique em "Avar         Image: Assistente para Importação de Certificados         Image: Arquivo a Ser Importado         Especifique o arquivo que você deseja importar.         Nome do arquivo:         Image: Observação: mais de um certificado pode ser armazenado em um                                                                                                    | Avançar Cancel e na imagem para ampliá-la]  pção <b>"Procurar"</b> escolha o certificado a ser importado e clique em <b>"Avar</b> Assistente para Importação de Certificados      Arquivo a Ser Importado     Especifique o arquivo que você deseja importar.      Nome do arquivo:     Procurar      Procurar                                                                                                    | Avançar Cance na imagem para ampliá-la]  pção <b>"Procurar"</b> escolha o certificado a ser importado e clique em <b>"Avar</b> poção <b>"Procurar"</b> escolha o certificados  Arquivo a Ser Importado Especifique o arquivo que você deseja importar.  Nome do arquivo: Procurar  Observação: mais de um certificado pode ser armazenado em um único arquivo nos seguintes formatos:                                                                                                    | Avançar Cancel na imagem para ampliá-la]  pção <b>"Procurar"</b> escolha o certificado a ser importado e clique em <b>"Avar</b> Assistente para Importação de Certificados      Arquivo a Ser Importado     Especifique o arquivo que você deseja importar.      Nome do arquivo:     Procurar      Observação: mais de um certificado pode ser armazenado em um     único arquivo nos seguintes formatos:      Troca do Informaçãos Descario. DVCS no 12 (DEV, D12)                                                                                                    | Avançar Cance ena imagem para ampliá-la] coção <b>"Procurar"</b> escolha o certificado a ser importado e clique em <b>"Avan</b> ocção <b>"Procurar"</b> escolha o certificado a ser importado e clique em <b>"Avan</b> ocção <b>Assistente para Importação de Certificados</b> Arquivo a Ser Importado Especifique o arquivo que você deseja importar.  Nome do arquivo:  Procurar  Observação: mais de um certificado pode ser armazenado em um único arquivo nos seguintes formatos: Troca de Informações Pessoais - PKCS nº 12 (.PFXP12)                                                                                                    | Avançar Cance     na imagem para ampliá-la]     oção "Procurar" escolha o certificado a ser importado e clique em "Avan     Assistente para Importação de Certificados     Arquivo a Ser Importado   Especifique o arquivo que você deseja importar.     Nome do arquivo:   Procurar   Observação: mais de um certificado pode ser armazenado em um único arquivo nos seguintes formatos:   Troca de Informações Pessoais - PKCS nº 12 (.PFX,.P12)                                                                                                    | Avançar Cance en a imagem para ampliá-la] coção "Procurar" escolha o certificado a ser importado e clique em "Avai coção "Procurar" escolha o certificado a ser importado e clique em "Avai Assistente para Importação de Certificados  Arquivo a Ser Importado Especifique o arquivo que você deseja importar.  Nome do arquivo: Procurar  Nome do arquivo: Procurar  Observação: mais de um certificado pode ser armazenado em um único arquivo nos seguintes formatos: Troca de Informações Pessoais - PKCS nº 12 (.PFX,.P12) Padrão de Sintaxe de Mensagem Criptografada - PKCS nº7 (.P78) Repositório de Certificados Serializado da Microsoft (.SST)                                                                                                    | Avançar       Canc         Ana imagem para ampliá-la]       cáo "Procurar" escolha o certificado a ser importado e clique em "Ava         Assistente para Importação de Certificados         Arquivo a Ser Importado         Especifique o arquivo que você deseja importar.         Nome do arquivo:         Procurar         Observação: mais de um certificado pode ser armazenado em um único arquivo nos seguintes formatos:         Troca de Informações Pessoais - PKCS nº 12 (.PFX,.P12)                                                                                                    | Avançar       Cance         ha imagem para ampliá-la]       cão "Procurar" escolha o certificado a ser importado e clique em "Avan"         Assistente para Importação de Certificados         Arquivo a Ser Importado         Especifique o arquivo que você deseja importar.                                                                                                    |
| e na imagem para ampliá-la]<br>opção <b>"Procurar"</b> escolha o certificado a ser importado e clique em <b>"Ava</b><br><b>&amp;</b> Assistente para Importação de Certificados<br><b>Arquivo a Ser Importado</b><br>Especifique o arquivo que você deseja importar.<br>Nome do arquivo:<br>Procurar<br>Observação: mais de um certificado pode ser armazenado em um                                                                                                    | e na imagem para ampliá-la]<br>opção <b>"Procurar"</b> escolha o certificado a ser importado e clique em <b>"Avar</b><br>Assistente para Importação de Certificados<br>Arquivo a Ser Importado<br>Especifique o arquivo que você deseja importar.<br>Nome do arquivo:<br>Procurar<br>Observação: mais de um certificado pode ser armazenado em um                                                                                                    | e na imagem para ampliá-la]<br>pção <b>"Procurar"</b> escolha o certificado a ser importado e clique em <b>"Avar</b><br><b>F</b> Assistente para Importação de Certificados<br><b>Arquivo a Ser Importado</b><br>Especifique o arquivo que você deseja importar.<br>Nome do arquivo:<br>Procurar                                                                                                    | na imagem para ampliá-la]<br>pção <b>"Procurar"</b> escolha o certificado a ser importado e clique em <b>"Avar</b><br><b>Procurar"</b> Assistente para Importação de Certificados<br>Arquivo a Ser Importado<br>Especifique o arquivo que você deseja importar.<br>Nome do arquivo:<br>Procurar<br>Observação: mais de um certificado pode ser armazenado em um<br>único arquivo nos seguintes formatos:                                                                                                    | na imagem para ampliá-la] pção <b>"Procurar"</b> escolha o certificado a ser importado e clique em <b>"Avar</b> Assistente para Importação de Certificados  Arquivo a Ser Importado Especifique o arquivo que você deseja importar.  Nome do arquivo:  Procurar  Observação: mais de um certificado pode ser armazenado em um único arquivo nos seguintes formatos:  Traca da lafarmaçãos Descavia - DYCE e0 12 ( DEV, D12)                                                                                                    | na imagem para ampliá-la]<br>oção <b>"Procurar"</b> escolha o certificado a ser importado e clique em <b>"Avai</b><br><b>F</b> Assistente para Importação de Certificados<br><b>Arquivo a Ser Importado</b><br>Especifique o arquivo que você deseja importar.<br>Nome do arquivo:<br>Procurar<br>Observação: mais de um certificado pode ser armazenado em um<br>único arquivo nos seguintes formatos:<br>Troca de Informações Pessoais - PKCS nº 12 (.PFXP12)                                                                                                    | na imagem para ampliá-la]<br>oção <b>"Procurar"</b> escolha o certificado a ser importado e clique em <b>"Avai</b><br><b>F</b> Assistente para Importação de Certificados<br><b>Arquivo a Ser Importado</b><br>Especifique o arquivo que você deseja importar.<br>Nome do arquivo:<br>Procurar<br>Observação: mais de um certificado pode ser armazenado em um<br>único arquivo nos seguintes formatos:<br>Troca de Informações Pessoais - PKCS nº 12 (.PFX,.P12)                                                                                                    | na imagem para ampliá-la]<br>pção <b>"Procurar"</b> escolha o certificado a ser importado e clique em <b>"Avai</b><br>Assistente para Importação de Certificados<br>Arquivo a Ser Importado<br>Especifique o arquivo que você deseja importar.<br>Nome do arquivo:<br>Procurar<br>Observação: mais de um certificado pode ser armazenado em um<br>único arquivo nos seguintes formatos:<br>Troca de Informações Pessoais - PKCS nº 12 (.PFX,.P12)<br>Padrão de Sintaxe de Mensagem Criptografada - PKCS nº7 (.P7B)<br>Repositório de Certificados Serializado da Microsoft (.SST)                                                                                                    | na imagem para ampliá-la]<br>ção <b>"Procurar"</b> escolha o certificado a ser importado e clique em <b>"Ava</b><br>Assistente para Importação de Certificados<br>Arquivo a Ser Importado<br>Especifique o arquivo que você deseja importar.<br>Nome do arquivo:<br>Procurar<br>Observação: mais de um certificado pode ser armazenado em um<br>único arquivo nos seguintes formatos:<br>Troca de Informações Pessoais - PKCS nº 12 (.PFX,.P12)                                                                                                    | na imagem para ampliá-la]<br>ção <b>"Procurar"</b> escolha o certificado a ser importado e clique em <b>"Ava</b><br>Assistente para Importação de Certificados<br>Arquivo a Ser Importado<br>Especifique o arquivo que você deseja importar.                                                                                                    |
| opção "Procurar" escolha o certificado a ser importado e clique em "Ava<br>Ser Assistente para Importação de Certificados          Arquivo a Ser Importado         Especifique o arquivo que você deseja importar.         Nome do arquivo:         Procurar         Observação: mais de um certificado pode ser armazenado em um                                                                                                    | popção "Procurar" escolha o certificado a ser importado e clique em "Avar Assistente para Importação de Certificados Arquivo a Ser Importado Especifique o arquivo que você deseja importar.   Nome do arquivo:   Procurar   Observação: mais de um certificado pode ser armazenado em um                                                                                                    | pção "Procurar" escolha o certificado a ser importado e clique em "Avar Assistente para Importação de Certificados Arquivo a Ser Importado Especifique o arquivo que você deseja importar.   Nome do arquivo:   Procurar Obcençação: mais do um certificado a ser emportado e curum                                                                                                    | <ul> <li>pção "Procurar" escolha o certificado a ser importado e clique em "Avai</li> <li>Assistente para Importação de Certificados</li> <li>Arquivo a Ser Importado         Especifique o arquivo que você deseja importar.     </li> <li>Nome do arquivo:         Procurar     </li> <li>Observação: mais de um certificado pode ser armazenado em um único arquivo nos seguintes formatos:</li> </ul>                                                                                                    | pção "Procurar" escolha o certificado a ser importado e clique em "Avar<br>Assistente para Importação de Certificados          Arquivo a Ser Importado         Especifique o arquivo que você deseja importar.         Nome do arquivo:         Procurar         Observação: mais de um certificado pode ser armazenado em um<br>único arquivo nos seguintes formatos:                                                                                                    | <ul> <li>poção "Procurar" escolha o certificado a ser importado e clique em "Avai</li> <li>Assistente para Importação de Certificados</li> <li>Arquivo a Ser Importado         Especifique o arquivo que você deseja importar.     </li> <li>Nome do arquivo:         Procurar     </li> <li>Observação: mais de um certificado pode ser armazenado em um único arquivo nos seguintes formatos:         Troca de Informações Pessoais - PKCS nº 12 (.PFXP12)     </li> </ul>                                                                                                    | <ul> <li>poção "Procurar" escolha o certificado a ser importado e clique em "Avai</li> <li>Assistente para Importação de Certificados</li> <li>Arquivo a Ser Importado</li> <li>Especifique o arquivo que você deseja importar.</li> <li>Nome do arquivo:         <ul> <li>Procurar</li> <li>Observação: mais de um certificado pode ser armazenado em um único arquivo nos seguintes formatos:</li> <li>Troca de Informações Pessoais - PKCS nº 12 (.PFX,.P12)</li> </ul> </li> </ul>                                                                                                    | <ul> <li>pção "Procurar" escolha o certificado a ser importado e clique em "Avai</li> <li>Assistente para Importação de Certificados</li> <li>Arquivo a Ser Importado         Especifique o arquivo que você deseja importar.     </li> <li>Nome do arquivo:         Procurar     </li> <li>Observação: mais de um certificado pode ser armazenado em um único arquivo nos seguintes formatos:         Troca de Informações Pessoais - PKCS nº 12 (.PFX,.P12)         Padrão de Sintaxe de Mensagem Criptografada - PKCS nº7 (.P7B)         Repositório de Certificados Serializado da Microsoft (.SST)     </li> </ul>                                                                                                    | <ul> <li>ção "Procurar" escolha o certificado a ser importado e clique em "Ava</li> <li>Assistente para Importação de Certificados</li> <li>Arquivo a Ser Importado         <ul> <li>Especifique o arquivo que você deseja importar.</li> </ul> </li> <li>Nome do arquivo:             <ul> <li>Procurar</li> </ul> </li> <li>Observação: mais de um certificado pode ser armazenado em um único arquivo nos seguintes formatos:             <ul> <li>Troca de Informações Pessoais - PKCS nº 12 (.PFX,.P12)</li> </ul> </li> </ul>                                                                                                    | ção <b>"Procurar"</b> escolha o certificado a ser importado e clique em <b>"Ava</b><br>Assistente para Importação de Certificados<br><b>Arquivo a Ser Importado</b><br>Especifique o arquivo que você deseja importar.                                                                                                    |
| Popção "Procurar" escolha o certificado a ser importado e clique em "Ava<br>Ser Assistente para Importação de Certificados          Arquivo a Ser Importado         Especifique o arquivo que você deseja importar.         Nome do arquivo:         Procurar         Observação: mais de um certificado pode ser armazenado em um                                                                                                    | Sepção "Procurar" escolha o certificado a ser importado e clique em "Avar<br>Assistente para Importação de Certificados          Arquivo a Ser Importado         Especifique o arquivo que você deseja importar.         Nome do arquivo:         Procurar         Observação: mais de um certificado pode ser armazenado em um                                                                                                    | pção <b>"Procurar"</b> escolha o certificado a ser importado e clique em <b>"Avar</b> Assistente para Importação de Certificados Arquivo a Ser Importado Especifique o arquivo que você deseja importar.   Nome do arquivo:   Procurar Obcençação: mais do um certificado a ser armanente con um                                                                                                    | <ul> <li>Procurar" escolha o certificado a ser importado e clique em "Avar</li> <li>Assistente para Importação de Certificados</li> <li>Arquivo a Ser Importado         Especifique o arquivo que você deseja importar.     </li> <li>Nome do arquivo:         Procurar     </li> <li>Observação: mais de um certificado pode ser armazenado em um único arquivo nos seguintes formatos:</li> </ul>                                                                                                    | <ul> <li>Procurar" escolha o certificado a ser importado e clique em "Avar</li> <li>Assistente para Importação de Certificados</li> <li>Arquivo a Ser Importado         Especifique o arquivo que você deseja importar.     </li> <li>Nome do arquivo:         Procurar     </li> <li>Observação: mais de um certificado pode ser armazenado em um único arquivo nos seguintes formatos:         Troca de Informação Procesie     </li> </ul>                                                                                                    | <ul> <li>Procurar" escolha o certificado a ser importado e clique em "Avai</li> <li>Assistente para Importação de Certificados</li> <li>Arquivo a Ser Importado         Especifique o arquivo que você deseja importar.     </li> <li>Nome do arquivo:         Procurar     </li> <li>Observação: mais de um certificado pode ser armazenado em um único arquivo nos seguintes formatos:         Troca de Informações Pessoais - PKCS nº 12 (.PFXP12)     </li> </ul>                                                                                                    | <ul> <li>Procurar" escolha o certificado a ser importado e clique em "Availador e Assistente para Importação de Certificados</li> <li>Arquivo a Ser Importado         Especifique o arquivo que você deseja importar.     </li> <li>Nome do arquivo:         Procurar     </li> <li>Observação: mais de um certificado pode ser armazenado em um único arquivo nos seguintes formatos:         Troca de Informações Pessoais - PKCS nº 12 (.PFX,.P12)     </li> </ul>                                                                                                    | <ul> <li>Procurar" escolha o certificado a ser importado e clique em "Avai</li> <li>Assistente para Importação de Certificados</li> <li>Arquivo a Ser Importado         Especifique o arquivo que você deseja importar.     </li> <li>Nome do arquivo:         Procurar     </li> <li>Observação: mais de um certificado pode ser armazenado em um único arquivo nos seguintes formatos:         Troca de Informações Pessoais - PKCS nº 12 (.PFX,.P12)         Padrão de Sintaxe de Mensagem Criptografada - PKCS nº7 (.P7B)         Repositório de Certificados Serializado da Microsoft (.SST)     </li> </ul>                                                                                                    | <ul> <li>ção "Procurar" escolha o certificado a ser importado e clique em "Ava<br/>Assistente para Importação de Certificados</li> <li>Arquivo a Ser Importado<br/>Especifique o arquivo que você deseja importar.</li> <li>Nome do arquivo:<br/>Procurar</li> <li>Observação: mais de um certificado pode ser armazenado em um<br/>único arquivo nos seguintes formatos:<br/>Troca de Informações Pessoais - PKCS nº 12 (.PFX,.P12)</li> </ul>                                                                                                    | ção <b>"Procurar"</b> escolha o certificado a ser importado e clique em <b>"Ava</b><br>Assistente para Importação de Certificados<br>Arquivo a Ser Importado<br>Especifique o arquivo que você deseja importar.                                                                                                    |
| Procurar" escolha o certificado a ser importado e clique em "Ava<br>Assistente para Importação de Certificados          Arquivo a Ser Importado         Especifique o arquivo que você deseja importar.         Nome do arquivo:         Procurar         Observação: mais de um certificado pode ser armazenado em um                                                                                                    | Sepção "Procurar" escolha o certificado a ser importado e clique em "Avar Assistente para Importação de Certificados          Arquivo a Ser Importado         Especifique o arquivo que você deseja importar.         Nome do arquivo:         Procurar         Observação: mais de um certificado pode ser armazenado em um                                                                                                    | pção "Procurar" escolha o certificado a ser importado e clique em "Avar Assistente para Importação de Certificados Arquivo a Ser Importado Especifique o arquivo que você deseja importar.   Nome do arquivo:   Procurar Obcençação: mais de um certificado pade ser armanendo um um                                                                                                    | <ul> <li>pção "Procurar" escolha o certificado a ser importado e clique em "Avar</li> <li>Assistente para Importação de Certificados</li> <li>Arquivo a Ser Importado         Especifique o arquivo que você deseja importar.     </li> <li>Nome do arquivo:         Procurar     </li> <li>Observação: mais de um certificado pode ser armazenado em um único arquivo nos seguintes formatos:</li> </ul>                                                                                                    | <ul> <li>Procurar" escolha o certificado a ser importado e clique em "Avar</li> <li>Assistente para Importação de Certificados</li> <li>Arquivo a Ser Importado         Especifique o arquivo que você deseja importar.     </li> <li>Nome do arquivo:         Procurar     </li> <li>Observação: mais de um certificado pode ser armazenado em um único arquivo nos seguintes formatos:         Trace de Informação Procesio     </li> </ul>                                                                                                    | <ul> <li>Procurar" escolha o certificado a ser importado e clique em "Avai</li> <li>Assistente para Importação de Certificados</li> <li>Arquivo a Ser Importado         Especifique o arquivo que você deseja importar.     </li> <li>Nome do arquivo:         Procurar     </li> <li>Observação: mais de um certificado pode ser armazenado em um único arquivo nos seguintes formatos:         Troca de Informações Pessoais - PKCS nº 12 (.PFXP12)     </li> </ul>                                                                                                    | <ul> <li>Procurar" escolha o certificado a ser importado e clique em "Avai</li> <li>Assistente para Importação de Certificados</li> <li>Arquivo a Ser Importado         Especifique o arquivo que você deseja importar.     </li> <li>Nome do arquivo:         Procurar     </li> <li>Observação: mais de um certificado pode ser armazenado em um<br/>único arquivo nos seguintes formatos:         Troca de Informações Pessoais - PKCS nº 12 (.PFX,.P12)     </li> </ul>                                                                                                    | <ul> <li>pção "Procurar" escolha o certificado a ser importado e clique em "Avai</li> <li>Assistente para Importação de Certificados</li> <li>Arquivo a Ser Importado         Especifique o arquivo que você deseja importar.     </li> <li>Nome do arquivo:         Procurar     </li> <li>Observação: mais de um certificado pode ser armazenado em um único arquivo nos seguintes formatos:         Troca de Informações Pessoais - PKCS nº 12 (.PFX,.P12)         Padrão de Sintaxe de Mensagem Criptografada - PKCS nº7 (.P7B)         Repositório de Certificados Serializado da Microsoft (.SST)     </li> </ul>                                                                                                    | ção "Procurar" escolha o certificado a ser importado e clique em "Ava<br>Assistente para Importação de Certificados          Arquivo a Ser Importado         Especifique o arquivo que você deseja importar.         Nome do arquivo:         Procurar         Observação: mais de um certificado pode ser armazenado em um<br>único arquivo nos seguintes formatos:         Troca de Informações Pessoais - PKCS nº 12 (.PFX,.P12)                                                                                                    | ção <b>"Procurar"</b> escolha o certificado a ser importado e clique em <b>"Ava</b><br>Assistente para Importação de Certificados<br><b>Arquivo a Ser Importado</b><br>Especifique o arquivo que você deseja importar.                                                                                                    |
| Assistente para Importação de Certificados          Arquivo a Ser Importado         Especifique o arquivo que você deseja importar.         Nome do arquivo:         Procurar         Observação: mais de um certificado pode ser armazenado em um                                                                                                    | Assistente para Importação de Certificados          Arquivo a Ser Importado         Especifique o arquivo que você deseja importar.         Nome do arquivo:         Procurar         Observação: mais de um certificado pode ser armazenado em um                                                                                                    | Assistente para Importação de Certificados          Arquivo a Ser Importado         Especifique o arquivo que você deseja importar.         Nome do arquivo:         Procurar         Obcençação: mais do um certificado node cor armanente cor um                                                                                                    | Assistente para Importação de Certificados          Arquivo a Ser Importado         Especifique o arquivo que você deseja importar.         Nome do arquivo:         Procurar         Observação: mais de um certificado pode ser armazenado em um único arquivo nos seguintes formatos:                                                                                                    | Assistente para Importação de Certificados          Arquivo a Ser Importado         Especifique o arquivo que você deseja importar.         Nome do arquivo:         Procurar         Observação: mais de um certificado pode ser armazenado em um único arquivo nos seguintes formatos:         Trace de Informaçãos Procesio                                                                                                    | Assistente para Importação de Certificados          Arquivo a Ser Importado         Especifique o arquivo que você deseja importar.         Nome do arquivo:         Procurar         Observação: mais de um certificado pode ser armazenado em um único arquivo nos seguintes formatos:         Troca de Informações Pessoais - PKCS nº 12 (.PFXP12)                                                                                                    | Assistente para Importação de Certificados          Arquivo a Ser Importado         Especifique o arquivo que você deseja importar.         Nome do arquivo:         Procurar         Observação: mais de um certificado pode ser armazenado em um<br>único arquivo nos seguintes formatos:         Troca de Informações Pessoais - PKCS nº 12 (.PFX,.P12)                                                                                                    | <ul> <li>Assistente para Importação de Certificados</li> <li>Arquivo a Ser Importado         Especifique o arquivo que você deseja importar.     </li> <li>Nome do arquivo:         Procurar     </li> <li>Observação: mais de um certificado pode ser armazenado em um único arquivo nos seguintes formatos:         Troca de Informações Pessoais - PKCS nº 12 (.PFX,.P12)         Padrão de Sintaxe de Mensagem Criptografada - PKCS nº7 (.P7B)         Repositório de Certificados Serializado da Microsoft (.SST)     </li> </ul>                                                                                                    | Assistente para Importação de Certificados  Arquivo a Ser Importado Especifique o arquivo que você deseja importar.  Nome do arquivo: Procurar  Observação: mais de um certificado pode ser armazenado em um único arquivo nos seguintes formatos: Troca de Informações Pessoais - PKCS nº 12 (.PFX,.P12)                                                                                                    | Assistente para Importação de Certificados<br>Arquivo a Ser Importado<br>Especifique o arquivo que você deseja importar.                                                                                                    |
| Assistente para Importação de Certificados          Arquivo a Ser Importado         Especifique o arquivo que você deseja importar.         Nome do arquivo:         Procurar         Observação: mais de um certificado pode ser armazenado em um                                                                                                    | Assistente para Importação de Certificados          Arquivo a Ser Importado         Especifique o arquivo que você deseja importar.         Nome do arquivo:         Procurar         Observação: mais de um certificado pode ser armazenado em um                                                                                                    | Assistente para Importação de Certificados          Arquivo a Ser Importado         Especifique o arquivo que você deseja importar.         Nome do arquivo:         Procurar         Obcençação: mais do um certificado node con armanente con um                                                                                                    | Assistente para Importação de Certificados          Arquivo a Ser Importado         Especifique o arquivo que você deseja importar.         Nome do arquivo:         Procurar         Observação: mais de um certificado pode ser armazenado em um único arquivo nos seguintes formatos:                                                                                                    | <ul> <li>Assistente para Importação de Certificados</li> <li>Arquivo a Ser Importado         Especifique o arquivo que você deseja importar.     </li> <li>Nome do arquivo:         Procurar     </li> <li>Observação: mais de um certificado pode ser armazenado em um único arquivo nos seguintes formatos:         Trace de Informação Procesie     </li> </ul>                                                                                                    | <ul> <li>Assistente para Importação de Certificados</li> <li>Arquivo a Ser Importado         Especifique o arquivo que você deseja importar.         </li> <li>Nome do arquivo:         Procurar         Observação: mais de um certificado pode ser armazenado em um único arquivo nos seguintes formatos:         Troca de Informações Pessoais - PKCS nº 12 (.PFXP12)     </li> </ul>                                                                                                    | <ul> <li>Assistente para Importação de Certificados</li> <li>Arquivo a Ser Importado         Especifique o arquivo que você deseja importar.     </li> <li>Nome do arquivo:         Procurar     </li> <li>Observação: mais de um certificado pode ser armazenado em um único arquivo nos seguintes formatos:         Troca de Informações Pessoais - PKCS nº 12 (.PFX,.P12)     </li> </ul>                                                                                                    | <ul> <li>Assistente para Importação de Certificados</li> <li>Arquivo a Ser Importado         Especifique o arquivo que você deseja importar.         </li> <li>Nome do arquivo:         Procurar         Observação: mais de um certificado pode ser armazenado em um único arquivo nos seguintes formatos:         Troca de Informações Pessoais - PKCS nº 12 (.PFX,.P12)         Padrão de Sintaxe de Mensagem Criptografada - PKCS nº7 (.P7B)         Repositório de Certificados Serializado da Microsoft (.SST)     </li> </ul>                                                                                                    | Assistente para Importação de Certificados  Arquivo a Ser Importado Especifique o arquivo que você deseja importar.  Nome do arquivo:  Procurar  Observação: mais de um certificado pode ser armazenado em um único arquivo nos seguintes formatos: Troca de Informações Pessoais - PKCS nº 12 (.PFX,.P12)                                                                                                    | Assistente para Importação de Certificados<br>Arquivo a Ser Importado<br>Especifique o arquivo que você deseja importar.                                                                                                    |
| Assistente para Importação de Certificados          Arquivo a Ser Importado         Especifique o arquivo que você deseja importar.         Nome do arquivo:         Procurar         Observação: mais de um certificado pode ser armazenado em um                                                                                                    | Assistente para Importação de Certificados          Arquivo a Ser Importado         Especifique o arquivo que você deseja importar.         Nome do arquivo:         Procurar         Observação: mais de um certificado pode ser armazenado em um                                                                                                    | Assistente para Importação de Certificados   Arquivo a Ser Importado   Especifique o arquivo que você deseja importar.     Nome do arquivo:     Procurar   Obcençação: mais de um certificado pade ser processo de um um                                                                                                    | <ul> <li>Assistente para Importação de Certificados</li> <li>Arquivo a Ser Importado         Especifique o arquivo que você deseja importar.     </li> <li>Nome do arquivo:         Procurar     </li> <li>Observação: mais de um certificado pode ser armazenado em um único arquivo nos seguintes formatos:     </li> </ul>                                                                                                    | <ul> <li>Assistente para Importação de Certificados</li> <li>Arquivo a Ser Importado         Especifique o arquivo que você deseja importar.     </li> <li>Nome do arquivo:         Procurar     </li> <li>Observação: mais de um certificado pode ser armazenado em um único arquivo nos seguintes formatos:         Trace de Informações Parcencie – DYCE eo 12 ( DEY 1012)     </li> </ul>                                                                                                    | <ul> <li>Assistente para Importação de Certificados</li> <li>Arquivo a Ser Importado         Especifique o arquivo que você deseja importar.         </li> <li>Nome do arquivo:         Procurar         Observação: mais de um certificado pode ser armazenado em um único arquivo nos seguintes formatos:         Troca de Informações Pessoais - PKCS nº 12 (.PFXP12)     </li> </ul>                                                                                                    | <ul> <li>Assistente para Importação de Certificados</li> <li>Arquivo a Ser Importado Especifique o arquivo que você deseja importar.</li> <li>Nome do arquivo:         <ul> <li>Procurar</li> <li>Observação: mais de um certificado pode ser armazenado em um único arquivo nos seguintes formatos:</li> <li>Troca de Informações Pessoais - PKCS nº 12 (.PFX,.P12)</li> </ul> </li> </ul>                                                                                                    | <ul> <li>Assistente para Importação de Certificados</li> <li>Arquivo a Ser Importado         Especifique o arquivo que você deseja importar.     </li> <li>Nome do arquivo:         Procurar     </li> <li>Observação: mais de um certificado pode ser armazenado em um único arquivo nos seguintes formatos:         Troca de Informações Pessoais - PKCS nº 12 (.PFX,.P12)         Padrão de Sintaxe de Mensagem Criptografada - PKCS nº7 (.P7B)         Repositório de Certificados Serializado da Microsoft (.SST)     </li> </ul>                                                                                                    | Assistente para Importação de Certificados  Arquivo a Ser Importado Especifique o arquivo que você deseja importar.  Nome do arquivo:  Procurar  Observação: mais de um certificado pode ser armazenado em um único arquivo nos seguintes formatos: Troca de Informações Pessoais - PKCS nº 12 (.PFX,.P12)                                                                                                    | Assistente para Importação de Certificados<br>Arquivo a Ser Importado<br>Especifique o arquivo que você deseja importar.                                                                                                    |
| Assistente para Importação de Certificados          Arquivo a Ser Importado         Especifique o arquivo que você deseja importar.         Nome do arquivo:         Procurar         Observação: mais de um certificado pode ser armazenado em um                                                                                                    | Assistente para Importação de Certificados          Arquivo a Ser Importado         Especifique o arquivo que você deseja importar.         Nome do arquivo:         Procurar         Observação: mais de um certificado pode ser armazenado em um                                                                                                    | Assistente para Importação de Certificados          Arquivo a Ser Importado         Especifique o arquivo que você deseja importar.         Nome do arquivo:         Procurar                                                                                                    | <ul> <li>Assistente para Importação de Certificados</li> <li>Arquivo a Ser Importado<br/>Especifique o arquivo que você deseja importar.</li> <li>Nome do arquivo:         Procurar     </li> <li>Observação: mais de um certificado pode ser armazenado em um<br/>único arquivo nos seguintes formatos:</li> </ul>                                                                                                    | <ul> <li>Assistente para Importação de Certificados</li> <li>Arquivo a Ser Importado         Especifique o arquivo que você deseja importar.     </li> <li>Nome do arquivo:         Procurar     </li> <li>Observação: mais de um certificado pode ser armazenado em um único arquivo nos seguintes formatos:         Trace de Informações Parcencie – DYCE eo 12 ( DEY EDE)     </li> </ul>                                                                                                    | <ul> <li>Assistente para Importação de Certificados</li> <li>Arquivo a Ser Importado         Especifique o arquivo que você deseja importar.     </li> <li>Nome do arquivo:         Procurar     </li> <li>Observação: mais de um certificado pode ser armazenado em um único arquivo nos seguintes formatos:         Troca de Informações Pessoais - PKCS nº 12 (.PFXP12)     </li> </ul>                                                                                                    | <ul> <li>Assistente para Importação de Certificados</li> <li>Arquivo a Ser Importado<br/>Especifique o arquivo que você deseja importar.</li> <li>Nome do arquivo:         <ul> <li>Procurar</li> <li>Observação: mais de um certificado pode ser armazenado em um único arquivo nos seguintes formatos:</li> <li>Troca de Informações Pessoais - PKCS nº 12 (.PFX,.P12)</li> </ul> </li> </ul>                                                                                                    | <ul> <li>Assistente para Importação de Certificados</li> <li>Arquivo a Ser Importado         Especifique o arquivo que você deseja importar.     </li> <li>Nome do arquivo:         Procurar     </li> <li>Observação: mais de um certificado pode ser armazenado em um único arquivo nos seguintes formatos:         Troca de Informações Pessoais - PKCS nº 12 (.PFX,.P12)         Padrão de Sintaxe de Mensagem Criptografada - PKCS nº7 (.P7B)         Repositório de Certificados Serializado da Microsoft (.SST)     </li> </ul>                                                                                                    | Assistente para Importação de Certificados  Arquivo a Ser Importado Especifique o arquivo que você deseja importar.  Nome do arquivo:  Procurar  Observação: mais de um certificado pode ser armazenado em um único arquivo nos seguintes formatos: Troca de Informações Pessoais - PKCS nº 12 (.PFX,.P12)                                                                                                    | Assistente para Importação de Certificados<br>Arquivo a Ser Importado<br>Especifique o arquivo que você deseja importar.                                                                                                    |
| Assistente para importação de Certificados      Arquivo a Ser Importado     Especifique o arquivo que você deseja importar.      Nome do arquivo:     Procurar      Observação: mais de um certificado pode ser armazenado em um                                                                                                    | Arquivo a Ser Importação de Certificados  Arquivo a Ser Importado Especifique o arquivo que você deseja importar.  Nome do arquivo: Procurar Observação: mais de um certificado pode ser armazenado em um                                                                                                    | Assistente para importação de Certificados      Arquivo a Ser Importado     Especifique o arquivo que você deseja importar.      Nome do arquivo:     Procurar      Obcençoção: mais de um certificado pade car armagene de um um                                                                                                    | Assistente para importação de Certificados      Arquivo a Ser Importado     Especifique o arquivo que você deseja importar.      Nome do arquivo:     Procurar      Observação: mais de um certificado pode ser armazenado em um único arquivo nos seguintes formatos:                                                                                                    | Assistente para importação de Certificados      Arquivo a Ser Importado     Especifique o arquivo que você deseja importar.      Nome do arquivo:     Procurar      Observação: mais de um certificado pode ser armazenado em um<br>único arquivo nos seguintes formatos:      Traca de Informaçãos Parceasia – DKCG e0 12 ( DEX D12)                                                                                                    | Arquivo a Ser Importado Especifique o arquivo que você deseja importar.  Nome do arquivo:  Procurar  Observação: mais de um certificado pode ser armazenado em um único arquivo nos seguintes formatos: Troca de Informações Pessoais - PKCS nº 12 (.PFXP12)                                                                                                    | Arquivo a Ser Importado Especifique o arquivo que você deseja importar.  Nome do arquivo:  Procurar  Observação: mais de um certificado pode ser armazenado em um<br>único arquivo nos seguintes formatos:  Troca de Informações Pessoais - PKCS nº 12 (.PFX,.P12)                                                                                                    | Assistente para importação de Certificados  Arquivo a Ser Importado Especifique o arquivo que você deseja importar.  Nome do arquivo: Procurar  Observação: mais de um certificado pode ser armazenado em um único arquivo nos seguintes formatos: Troca de Informações Pessoais - PKCS nº 12 (.PFX,.P12) Padrão de Sintaxe de Mensagem Criptografada - PKCS nº7 (.P7B) Repositório de Certificados Serializado da Microsoft (.SST)                                                                                                    | Arquivo a Ser Importação de Certificados  Arquivo a Ser Importado Especifique o arquivo que você deseja importar.  Nome do arquivo:  Procurar  Observação: mais de um certificado pode ser armazenado em um único arquivo nos seguintes formatos:  Troca de Informações Pessoais - PKCS nº 12 (.PFX,.P12)                                                                                                    | Arquivo a Ser Importação de Certificados<br>Arquivo a Ser Importado<br>Especifique o arquivo que você deseja importar.                                                                                                    |
| Arquivo a Ser Importado<br>Especifique o arquivo que você deseja importar.<br>Nome do arquivo:<br>Procurar<br>Observação: mais de um certificado pode ser armazenado em um                                                                                                    | Arquivo a Ser Importado<br>Especifique o arquivo que você deseja importar.                                                                                                    | Arquivo a Ser Importado<br>Especifique o arquivo que você deseja importar.                                                                                                    | Arquivo a Ser Importado<br>Especifique o arquivo que você deseja importar.<br>Nome do arquivo:<br>Procurar<br>Observação: mais de um certificado pode ser armazenado em um<br>único arquivo nos seguintes formatos:                                                                                                    | Arquivo a Ser Importado<br>Especifique o arquivo que você deseja importar.<br>Nome do arquivo:<br>Procurar<br>Observação: mais de um certificado pode ser armazenado em um<br>único arquivo nos seguintes formatos:<br>Traca de Informações Pascasis – DKCC ao 12 ( DEX D12)                                                                                                    | Arquivo a Ser Importado<br>Especifique o arquivo que você deseja importar.<br>Nome do arquivo:<br>Procurar<br>Observação: mais de um certificado pode ser armazenado em um<br>único arquivo nos seguintes formatos:<br>Troca de Informações Pessoais - PKCS nº 12 (.PFXP12)                                                                                                    | Arquivo a Ser Importado<br>Especifique o arquivo que você deseja importar.<br>Nome do arquivo:<br>Procurar<br>Observação: mais de um certificado pode ser armazenado em um<br>único arquivo nos seguintes formatos:<br>Troca de Informações Pessoais - PKCS nº 12 (.PFX,.P12)                                                                                                    | Arquivo a Ser Importado         Especifique o arquivo que você deseja importar.         Nome do arquivo:                 Observação: mais de um certificado pode ser armazenado em um único arquivo nos seguintes formatos:          Troca de Informações Pessoais - PKCS nº 12 (.PFX,.P12)         Padrão de Sintaxe de Mensagem Criptografada - PKCS nº7 (.P7B)         Repositório de Certificados Serializado da Microsoft (.SST)                                                                                                    | Arquivo a Ser Importado<br>Especifique o arquivo que você deseja importar.<br>Nome do arquivo:<br>Procurar<br>Observação: mais de um certificado pode ser armazenado em um<br>único arquivo nos seguintes formatos:<br>Troca de Informações Pessoais - PKCS nº 12 (.PFX,.P12)                                                                                                    | <b>Arquivo a Ser Importado</b><br>Especifique o arquivo que você deseja importar.                                                                                                    |
| Arquivo a Ser Importado<br>Especifique o arquivo que você deseja importar.<br>Nome do arquivo:<br>Procurar<br>Observação: mais de um certificado pode ser armazenado em um                                                                                                    | Arquivo a Ser Importado<br>Especifique o arquivo que você deseja importar.                                                                                                    | Arquivo a Ser Importado<br>Especifique o arquivo que você deseja importar.                                                                                                    | Arquivo a Ser Importado<br>Especifique o arquivo que você deseja importar.<br>Nome do arquivo:<br>Procurar<br>Observação: mais de um certificado pode ser armazenado em um<br>único arquivo nos seguintes formatos:                                                                                                    | Arquivo a Ser Importado<br>Especifique o arquivo que você deseja importar.<br>Nome do arquivo:<br>Procurar<br>Observação: mais de um certificado pode ser armazenado em um<br>único arquivo nos seguintes formatos:<br>Traca de Informações Pascasia - DKCC ao 12 ( DEX D12)                                                                                                    | Arquivo a Ser Importado<br>Especifique o arquivo que você deseja importar.<br>Nome do arquivo:<br>Procurar<br>Observação: mais de um certificado pode ser armazenado em um<br>único arquivo nos seguintes formatos:<br>Troca de Informações Pessoais - PKCS nº 12 (.PFXP12)                                                                                                    | Arquivo a Ser Importado<br>Especifique o arquivo que você deseja importar.<br>Nome do arquivo:<br>Procurar<br>Observação: mais de um certificado pode ser armazenado em um<br>único arquivo nos seguintes formatos:<br>Troca de Informações Pessoais - PKCS nº 12 (.PFX,.P12)                                                                                                    | Arquivo a Ser Importado<br>Especifique o arquivo que você deseja importar.<br>Nome do arquivo:<br>Procurar<br>Observação: mais de um certificado pode ser armazenado em um<br>único arquivo nos seguintes formatos:<br>Troca de Informações Pessoais - PKCS nº 12 (.PFX,.P12)<br>Padrão de Sintaxe de Mensagem Criptografada - PKCS nº7 (.P7B)<br>Repositório de Certificados Serializado da Microsoft (.SST)                                                                                                    | Arquivo a Ser Importado<br>Especifique o arquivo que você deseja importar.<br>Nome do arquivo:<br>Procurar<br>Observação: mais de um certificado pode ser armazenado em um<br>único arquivo nos seguintes formatos:<br>Troca de Informações Pessoais - PKCS nº 12 (.PFX,.P12)                                                                                                    | Arquivo a Ser Importado<br>Especifique o arquivo que você deseja importar.                                                                                                    |
| Arquivo a Ser Importado<br>Especifique o arquivo que você deseja importar.<br>Nome do arquivo:<br>Procurar<br>Observação: mais de um certificado pode ser armazenado em um                                                                                                    | Arquivo a Ser Importado<br>Especifique o arquivo que você deseja importar.<br>Nome do arquivo:<br>Procurar<br>Observação: mais de um certificado pode ser armazenado em um                                                                                                    | Arquivo a Ser Importado<br>Especifique o arquivo que você deseja importar.                                                                                                    | Arquivo a Ser Importado<br>Especifique o arquivo que você deseja importar.<br>Nome do arquivo:<br>Procurar<br>Observação: mais de um certificado pode ser armazenado em um<br>único arquivo nos seguintes formatos:                                                                                                    | Arquivo a Ser Importado<br>Especifique o arquivo que você deseja importar.<br>Nome do arquivo:<br>Procurar<br>Observação: mais de um certificado pode ser armazenado em um<br>único arquivo nos seguintes formatos:<br>Traca de Informações Pascasia - DKCC ao 12 ( DEX D12)                                                                                                    | Arquivo a Ser Importado<br>Especifique o arquivo que você deseja importar.<br>Nome do arquivo:<br>Procurar<br>Observação: mais de um certificado pode ser armazenado em um<br>único arquivo nos seguintes formatos:<br>Troca de Informações Pessoais - PKCS nº 12 (.PFXP12)                                                                                                    | Arquivo a Ser Importado<br>Especifique o arquivo que você deseja importar.<br>Nome do arquivo:<br>Procurar<br>Observação: mais de um certificado pode ser armazenado em um<br>único arquivo nos seguintes formatos:<br>Troca de Informações Pessoais - PKCS nº 12 (.PFX,.P12)                                                                                                    | Arquivo a Ser Importado         Especifique o arquivo que você deseja importar.         Nome do arquivo:         Procurar         Observação: mais de um certificado pode ser armazenado em um único arquivo nos seguintes formatos:         Troca de Informações Pessoais - PKCS nº 12 (.PFX,.P12)         Padrão de Sintaxe de Mensagem Criptografada - PKCS nº7 (.P7B)         Repositório de Certificados Serializado da Microsoft (.SST)                                                                                                    | Arquivo a Ser Importado<br>Especifique o arquivo que você deseja importar.<br>Nome do arquivo:<br>Procurar<br>Observação: mais de um certificado pode ser armazenado em um<br>único arquivo nos seguintes formatos:<br>Troca de Informações Pessoais - PKCS nº 12 (.PFX,.P12)                                                                                                    | <b>Arquivo a Ser Importado</b><br>Especifique o arquivo que você deseja importar.                                                                                                    |
| Arquivo a Ser Importado<br>Especifique o arquivo que você deseja importar.<br>Nome do arquivo:<br>Procurar<br>Observação: mais de um certificado pode ser armazenado em um                                                                                                    | Arquivo a Ser Importado<br>Especifique o arquivo que você deseja importar.<br>Nome do arquivo:<br>Procurar<br>Observação: mais de um certificado pode ser armazenado em um                                                                                                    | Arquivo a Ser Importado<br>Especifique o arquivo que você deseja importar.<br>Nome do arquivo:<br>Procurar                                                                                                    | Arquivo a Ser Importado<br>Especifique o arquivo que você deseja importar.<br>Nome do arquivo:<br>Procurar<br>Observação: mais de um certificado pode ser armazenado em um<br>único arquivo nos seguintes formatos:                                                                                                    | Arquivo a Ser Importado<br>Especifique o arquivo que você deseja importar.<br>Nome do arquivo:<br>Procurar<br>Observação: mais de um certificado pode ser armazenado em um<br>único arquivo nos seguintes formatos:<br>Traca de Informações Pascasia - DKCC ao 12 ( DEX D12)                                                                                                    | Arquivo a Ser Importado<br>Especifique o arquivo que você deseja importar.<br>Nome do arquivo:<br>Procurar<br>Observação: mais de um certificado pode ser armazenado em um<br>único arquivo nos seguintes formatos:<br>Troca de Informações Pessoais - PKCS nº 12 (.PFXP12)                                                                                                    | Arquivo a Ser Importado<br>Especifique o arquivo que você deseja importar.<br>Nome do arquivo:<br>Procurar<br>Observação: mais de um certificado pode ser armazenado em um<br>único arquivo nos seguintes formatos:<br>Troca de Informações Pessoais - PKCS nº 12 (.PFX,.P12)                                                                                                    | Arquivo a Ser Importado<br>Especifique o arquivo que você deseja importar.<br>Nome do arquivo:<br>Procurar<br>Observação: mais de um certificado pode ser armazenado em um<br>único arquivo nos seguintes formatos:<br>Troca de Informações Pessoais - PKCS nº 12 (.PFX,.P12)<br>Padrão de Sintaxe de Mensagem Criptografada - PKCS nº7 (.P7B)<br>Repositório de Certificados Serializado da Microsoft (.SST)                                                                                                    | Arquivo a Ser Importado<br>Especifique o arquivo que você deseja importar.<br>Nome do arquivo:<br>Procurar<br>Observação: mais de um certificado pode ser armazenado em um<br>único arquivo nos seguintes formatos:<br>Troca de Informações Pessoais - PKCS nº 12 (.PFX,.P12)                                                                                                    | Arquivo a Ser Importado<br>Especifique o arquivo que você deseja importar.                                                                                                    |
| Especifique o arquivo que você deseja importar.  Nome do arquivo:  Procurar  Observação: mais de um certificado pode ser armazenado em um                                                                                                    | Especifique o arquivo que você deseja importar.  Nome do arquivo:  Procurar  Observação: mais de um certificado pode ser armazenado em um                                                                                                    | Especifique o arquivo que vocé deseja importar.  Nome do arquivo:  Procurar  Obcenecce ou mais de um certificade pade car armagene de um um                                                                                                    | Especifique o arquivo que você deseja importar.  Nome do arquivo:  Procurar  Observação: mais de um certificado pode ser armazenado em um único arquivo nos seguintes formatos:                                                                                                    | Especifique o arquivo que você deseja importar.  Nome do arquivo:  Procurar  Observação: mais de um certificado pode ser armazenado em um<br>único arquivo nos seguintes formatos:  Traca de Informações Pascasia - DKCC ao 12 ( DEX D12)                                                                                                    | Especifique o arquivo que você deseja importar.  Nome do arquivo:  Procurar  Observação: mais de um certificado pode ser armazenado em um único arquivo nos seguintes formatos:  Troca de Informações Pessoais - PKCS nº 12 (.PFXP12)                                                                                                    | Especifique o arquivo que você deseja importar.  Nome do arquivo:  Procurar  Observação: mais de um certificado pode ser armazenado em um único arquivo nos seguintes formatos:  Troca de Informações Pessoais - PKCS nº 12 (.PFX,.P12)                                                                                                    | Especifique o arquivo que você deseja importar.<br>Nome do arquivo:<br>Procurar<br>Observação: mais de um certificado pode ser armazenado em um<br>único arquivo nos seguintes formatos:<br>Troca de Informações Pessoais - PKCS nº 12 (.PFX,.P12)<br>Padrão de Sintaxe de Mensagem Criptografada - PKCS nº7 (.P7B)<br>Repositório de Certificados Serializado da Microsoft (.SST)                                                                                                    | Especifique o arquivo que voce deseja importar.  Nome do arquivo:  Procurar  Observação: mais de um certificado pode ser armazenado em um único arquivo nos seguintes formatos:  Troca de Informações Pessoais - PKCS nº 12 (.PFX,.P12)                                                                                                    | Especifique o arquivo que vocë deseja importar.                                                                                                    |
| Nome do arquivo:<br>Procurar Observação: mais de um certificado pode ser armazenado em um                                                                                                    | Nome do arquivo:<br>Procurar Procurar Observação: mais de um certificado pode ser armazenado em um                                                                                                    | Nome do arquivo: Procurar Procurar                                                                                                    | Nome do arquivo:<br>Procurar Observação: mais de um certificado pode ser armazenado em um<br>único arquivo nos seguintes formatos:                                                                                                    | Nome do arquivo:<br>Procurar  Observação: mais de um certificado pode ser armazenado em um<br>único arquivo nos seguintes formatos:  Traca de Informações Perceasio – DKCC ao 12 ( DEX 1012)                                                                                                    | Nome do arquivo:<br>Procurar<br>Observação: mais de um certificado pode ser armazenado em um<br>único arquivo nos seguintes formatos:<br>Troca de Informações Pessoais - PKCS nº 12 (.PFXP12)                                                                                                    | Nome do arquivo:<br>Procurar<br>Observação: mais de um certificado pode ser armazenado em um<br>único arquivo nos seguintes formatos:<br>Troca de Informações Pessoais - PKCS nº 12 (.PFX,.P12)                                                                                                    | Nome do arquivo:<br>Procurar<br>Observação: mais de um certificado pode ser armazenado em um<br>único arquivo nos seguintes formatos:<br>Troca de Informações Pessoais - PKCS nº 12 (.PFX,.P12)<br>Padrão de Sintaxe de Mensagem Criptografada - PKCS nº7 (.P7B)<br>Repositório de Certificados Serializado da Microsoft (.SST)                                                                                                    | Nome do arquivo:<br>Procurar<br>Observação: mais de um certificado pode ser armazenado em um<br>único arquivo nos seguintes formatos:<br>Troca de Informações Pessoais - PKCS nº 12 (.PFX,.P12)                                                                                                    |                                                                                                    |
| Nome do arquivo: Procurar Procurar Observação: mais de um certificado pode ser armazenado em um                                                                                                    | Nome do arquivo: Procurar Procurar Observação: mais de um certificado pode ser armazenado em um                                                                                                    | Nome do arquivo: Procurar Procurar                                                                                                    | Nome do arquivo:<br>Procurar Observação: mais de um certificado pode ser armazenado em um<br>único arquivo nos seguintes formatos:                                                                                                    | Nome do arquivo:<br>Procurar  Observação: mais de um certificado pode ser armazenado em um<br>único arquivo nos seguintes formatos:<br>Traca de Informações Perceasio – DKCC ao 12 ( DEX 1012)                                                                                                    | Nome do arquivo:<br>Procurar  Observação: mais de um certificado pode ser armazenado em um<br>único arquivo nos seguintes formatos:<br>Troca de Informações Pessoais - PKCS nº 12 (.PFXP12)                                                                                                    | Nome do arquivo:<br>Procurar Observação: mais de um certificado pode ser armazenado em um<br>único arquivo nos seguintes formatos:<br>Troca de Informações Pessoais - PKCS nº 12 (.PFX,.P12)                                                                                                    | Nome do arquivo:<br>Procurar<br>Observação: mais de um certificado pode ser armazenado em um<br>único arquivo nos seguintes formatos:<br>Troca de Informações Pessoais - PKCS nº 12 (.PFX,.P12)<br>Padrão de Sintaxe de Mensagem Criptografada - PKCS nº7 (.P7B)<br>Repositório de Certificados Serializado da Microsoft (.SST)                                                                                                    | Nome do arquivo:<br>Procurar  Observação: mais de um certificado pode ser armazenado em um<br>único arquivo nos seguintes formatos:<br>Troca de Informações Pessoais - PKCS nº 12 (.PFX,.P12)                                                                                                    |                                                                                                    |
| Nome do arquivo: Procurar Procurar Observação: mais de um certificado pode ser armazenado em um                                                                                                    | Nome do arquivo: Procurar Observação: mais de um certificado pode ser armazenado em um                                                                                                    | Nome do arquivo: Procurar Procurar                                                                                                    | Nome do arquivo:<br>Procurar Observação: mais de um certificado pode ser armazenado em um<br>único arquivo nos seguintes formatos:                                                                                                    | Nome do arquivo:<br>Procurar  Observação: mais de um certificado pode ser armazenado em um<br>único arquivo nos seguintes formatos:<br>Traca de Informaçãos Percensio - DKCC en 12 ( DEX - D12)                                                                                                    | Nome do arquivo:<br>Procurar Observação: mais de um certificado pode ser armazenado em um<br>único arquivo nos seguintes formatos:<br>Troca de Informações Pessoais - PKCS nº 12 (.PFXP12)                                                                                                    | Nome do arquivo:<br>Procurar<br>Observação: mais de um certificado pode ser armazenado em um<br>único arquivo nos seguintes formatos:<br>Troca de Informações Pessoais - PKCS nº 12 (.PFX,.P12)                                                                                                    | Nome do arquivo:<br>Procurar<br>Observação: mais de um certificado pode ser armazenado em um<br>único arquivo nos seguintes formatos:<br>Troca de Informações Pessoais - PKCS nº 12 (.PFX,.P12)<br>Padrão de Sintaxe de Mensagem Criptografada - PKCS nº7 (.P7B)<br>Repositório de Certificados Serializado da Microsoft (.SST)                                                                                                    | Nome do arquivo:<br>Procurar<br>Observação: mais de um certificado pode ser armazenado em um<br>único arquivo nos seguintes formatos:<br>Troca de Informações Pessoais - PKCS nº 12 (.PFX,.P12)                                                                                                    |                                                                                                    |
| Observação: mais de um certificado pode ser armazenado em um                                                                                                    | Observação: mais de um certificado pode ser armazenado em um                                                                                                    | Observaçãos mais de um certificado pado ser armanente con um                                                                                                    | Observação: mais de um certificado pode ser armazenado em um<br>único arquivo nos seguintes formatos:                                                                                                    | Observação: mais de um certificado pode ser armazenado em um<br>único arquivo nos seguintes formatos:                                                                                                    | Observação: mais de um certificado pode ser armazenado em um<br>único arquivo nos seguintes formatos:<br>Troca de Informações Pessoais - PKCS nº 12 (.PFXP12)                                                                                                    | Observação: mais de um certificado pode ser armazenado em um<br>único arquivo nos seguintes formatos:<br>Troca de Informações Pessoais - PKCS nº 12 (.PFX,.P12)                                                                                                    | Procurar         Observação: mais de um certificado pode ser armazenado em um único arquivo nos seguintes formatos:         Troca de Informações Pessoais - PKCS nº 12 (.PFX,.P12)         Padrão de Sintaxe de Mensagem Criptografada - PKCS nº7 (.P7B)         Repositório de Certificados Serializado da Microsoft (.SST)                                                                                                    | Observação: mais de um certificado pode ser armazenado em um<br>único arquivo nos seguintes formatos:<br>Troca de Informações Pessoais - PKCS nº 12 (.PFX,.P12)                                                                                                    |                                                                                                    |
| Observação: mais de um certificado pode ser armazenado em um                                                                                                    | Observação: mais de um certificado pode ser armazenado em um                                                                                                    |                                                                                                    | Observação: mais de um certificado pode ser armazenado em um<br>único arquivo nos seguintes formatos:                                                                                                    | Observação: mais de um certificado pode ser armazenado em um<br>único arquivo nos seguintes formatos:                                                                                                    | Observação: mais de um certificado pode ser armazenado em um<br>único arquivo nos seguintes formatos:<br>Troca de Informações Pessoais - PKCS nº 12 (.PFXP12)                                                                                                    | Observação: mais de um certificado pode ser armazenado em um<br>único arquivo nos seguintes formatos:<br>Troca de Informações Pessoais - PKCS nº 12 (.PFX,.P12)                                                                                                    | Observação: mais de um certificado pode ser armazenado em um<br>único arquivo nos seguintes formatos:<br>Troca de Informações Pessoais - PKCS nº 12 (.PFX,.P12)<br>Padrão de Sintaxe de Mensagem Criptografada - PKCS nº7 (.P7B)<br>Repositório de Certificados Serializado da Microsoft (.SST)                                                                                                    | Observação: mais de um certificado pode ser armazenado em um<br>único arquivo nos seguintes formatos:<br>Troca de Informações Pessoais - PKCS nº 12 (.PFX,.P12)                                                                                                    | Nome do arquivo:                                                                                                    |
| Observação: mais de um certificado pode ser armazenado em um                                                                                                    | Observação: mais de um certificado pode ser armazenado em um                                                                                                    | Observação: mais de um sertificade pode ser armazenada ser um                                                                                                    | Observação: mais de um certificado pode ser armazenado em um<br>único arquivo nos seguintes formatos:                                                                                                    | Observação: mais de um certificado pode ser armazenado em um<br>único arquivo nos seguintes formatos:                                                                                                    | Observação: mais de um certificado pode ser armazenado em um<br>único arquivo nos seguintes formatos:<br>Troca de Informações Pessoais - PKCS nº 12 (.PFXP12)                                                                                                    | Observação: mais de um certificado pode ser armazenado em um<br>único arquivo nos seguintes formatos:<br>Troca de Informações Pessoais - PKCS nº 12 (.PFX,.P12)                                                                                                    | Observação: mais de um certificado pode ser armazenado em um<br>único arquivo nos seguintes formatos:<br>Troca de Informações Pessoais - PKCS nº 12 (.PFX,.P12)<br>Padrão de Sintaxe de Mensagem Criptografada - PKCS nº7 (.P7B)<br>Repositório de Certificados Serializado da Microsoft (.SST)                                                                                                    | Observação: mais de um certificado pode ser armazenado em um<br>único arquivo nos seguintes formatos:<br>Troca de Informações Pessoais - PKCS nº 12 (.PFX,.P12)                                                                                                    | Nome do arquivo:                                                                                                    |
| único arquivo nos seguintes formatos:                                                                                                    | único arquivo nos seguintes formatos:                                                                                                    | único arquivo nos seguintes formatos:                                                                                                    |                                                                                                    | Traca de Informações Dessania - DVCC nº 10 ( DEV. D10)                                                                                                    | Troca de Informações Pessoais - PKCS nº 12 (.PFXP12)                                                                                                    | Troca de Informações Pessoais - PKCS nº 12 (.PFX,.P12)                                                                                                    | Troca de Informações Pessoais - PKCS nº 12 (.PFX,.P12)<br>Padrão de Sintaxe de Mensagem Criptografada - PKCS nº7 (.P7B)<br>Repositório de Certificados Serializado da Microsoft (.SST)                                                                                                    | Troca de Informações Pessoais - PKCS nº 12 (.PFX,.P12)                                                                                                    | Nome do arquivo:                                                                                                    |
| Troca de Informações Pessoais - PKCS nº 12 (.PFXP12)                                                                                                    |                                                                                                    |                                                                                                    | Troca de Informações Pessoais - PKCS nº 12 ( PFX P12)                                                                                                    | TIOCA DE INFORMACOES PESSOAIS - PRES Nº 12 (.PEXP12)                                                                                                    |                                                                                                    | ······································                                                                                                    | Padrão de Sintaxe de Mensagem Criptografada - PKCS nº7 (.P7B)<br>Repositório de Certificados Serializado da Microsoft (.SST)                                                                                                    |                                                                                                    | Nome do arquivo:<br>Procurar Observação: mais de um certificado pode ser armazenado em um<br>único arquivo nos seguintes formatos:                                                                                                    |
|                                                                                                    | Troca de Informações Pessoais - PKCS nº 12 (.PFXP12)                                                                                                    | Troca de Informações Pessoais - PKCS nº 12 (.PFXP12)                                                                                                    |                                                                                                    | ······································                                                                                                    |                                                                                                    |                                                                                                    | Repositório de Certificados Serializado da Microsoft (.SST)                                                                                                    | Dadrão de Sintave de Mencagem Crintografada - DKCS p07 ( D7D)                                                                                                    | Nome do arquivo:<br>Procurar  Observação: mais de um certificado pode ser armazenado em um<br>único arquivo nos seguintes formatos:<br>Troca de Informações Pessoais - PKCS nº 12 (.PFXP12)                                                                                                    |
| Padrão de Sintave de Mensagem Crintografada - DKCS n07 ( D7R)                                                                                                    | Troca de Informações Pessoais - PKCS nº 12 (.PFX,.P12)<br>Padrão de Sintaxe de Mensagem Crintografada - DKCS nº7 (.D78)                                                                                                    | Troca de Informações Pessoais - PKCS nº 12 (.PFX,.P12)<br>Padrão de Sintave de Mensagem Crintografada - PKCS pº7 (.PZR)                                                                                                    | Dadrão de Sintaye de Mensagem Crintografada - DKCS nº7 ( D7R)                                                                                                    | Padrão de Sintave de Mensagem Crintografada - DKCS p07 ( D7R)                                                                                                    | Padrão de Sintave de Mensagem Crintografada - DKCS p07 ( D78)                                                                                                    | Padrao de Sintaxe de Mensadem Crintogratada - DKCC n07 ( D7R)                                                                                                    | Repositorio de Certificados Serializado da Microsoft (.SST)                                                                                                    | r dardo de Sintaxe de Piensageni Criptografada - rNCS II*7 (.P/D)                                                                                                    | Nome do arquivo:<br>Procurar<br>Observação: mais de um certificado pode ser armazenado em um<br>único arquivo nos seguintes formatos:<br>Troca de Informações Pessoais - PKCS nº 12 (.PFX,.P12)<br>Padrão de Sintave de Mensagem Crintografada - PKCS nº7 (.P7P)                                                                                                    |
| Padrão de Sintaxe de Mensagem Criptografada - PKCS nº7 (.P7B)                                                                                                    | Troca de Informações Pessoais - PKCS nº 12 (.PFX,.P12)<br>Padrão de Sintaxe de Mensagem Criptografada - PKCS nº7 (.P7B)                                                                                                    | Troca de Informações Pessoais - PKCS nº 12 (.PFX,.P12)<br>Padrão de Sintaxe de Mensagem Criptografada - PKCS nº7 (.P7B)                                                                                                    | Padrão de Sintaxe de Mensagem Criptografada - PKCS nº7 (.P7B)                                                                                                    | Padrão de Sintaxe de Mensagem Criptografada - PKCS nº7 (.P7B)                                                                                                    | Padrão de Sintaxe de Mensagem Criptografada - PKCS nº7 (.P7B)                                                                                                    | Padrao de Sintaxe de Mensagem Criptografada - PKCS nº7 (.P7B)                                                                                                    |                                                                                                    |                                                                                                    | Nome do arquivo:<br>Procurar  Observação: mais de um certificado pode ser armazenado em um<br>único arquivo nos seguintes formatos:<br>Troca de Informações Pessoais - PKCS nº 12 (.PFX,.P12)<br>Padrão de Sintaxe de Mensagem Criptografada - PKCS nº7 (.P7B)                                                                                                    |
| Padrão de Sintaxe de Mensagem Criptografada - PKCS nº7 (.P7B)<br>Repositório de Certificados Serializado da Microsoft (.SST)                                                                                                    | Troca de Informações Pessoais - PKCS nº 12 (.PFX,.P12)<br>Padrão de Sintaxe de Mensagem Criptografada - PKCS nº7 (.P7B)<br>Repositório de Certificados Serializado da Microsoft (.SST)                                                                                                    | Troca de Informações Pessoais - PKCS nº 12 (.PFX,.P12)<br>Padrão de Sintaxe de Mensagem Criptografada - PKCS nº7 (.P7B)<br>Repositório de Certificados Serializado da Microsoft (.SST)                                                                                                    | Padrão de Sintaxe de Mensagem Criptografada - PKCS nº7 (.P7B)<br>Repositório de Certificados Serializado da Microsoft (.SST)                                                                                                    | Padrão de Sintaxe de Mensagem Criptografada - PKCS nº7 (.P7B)<br>Repositório de Certificados Serializado da Microsoft (.SST)                                                                                                    | Padrão de Sintaxe de Mensagem Criptografada - PKCS nº7 (.P7B)<br>Repositório de Certificados Serializado da Microsoft (.SST)                                                                                                    | Padrao de Sintaxe de Mensagem Criptografada - PKCS nº7 (.P7B)<br>Repositório de Certificados Serializado da Microsoft (.SST)                                                                                                    |                                                                                                    | Repositório de Certificados Serializado da Microsoft (.SST)                                                                                                    | Nome do arquivo:<br>Procurar  Observação: mais de um certificado pode ser armazenado em um<br>único arquivo nos seguintes formatos:<br>Troca de Informações Pessoais - PKCS nº 12 (.PFX,.P12)<br>Padrão de Sintaxe de Mensagem Criptografada - PKCS nº7 (.P7B)<br>Repositório de Certificados Serializado da Microsoft (.SST)                                                                                                    |
| único arquivo nos seguintes formatos:                                                                                                    | único arquivo nos seguintes formatos:                                                                                                    | único arquivo nos seguintes formatos:                                                                                                    | anco arquivo nos seguintes formatos.                                                                                                    | Troca de Informações Descaria - DKCS nº 12 ( DEV. D12)                                                                                                    | Troca de Informações Pessoais - PKCS nº 12 (.PFXP12)                                                                                                    | Troca de Informações Pessoais - PKCS nº 12 (.PFX,.P12)                                                                                                    | Troca de Informações Pessoais - PKCS nº 12 (.PFX,.P12)<br>Padrão de Sintaxe de Mensagem Criptografada - PKCS nº7 (.P7B)<br>Repositório de Certificados Serializado da Microsoft (.SST)                                                                                                    | Troca de Informações Pessoais - PKCS nº 12 (.PFX,.P12)                                                                                                    | Nome do arquivo: Procurar Procurar                                                                                                    |
| único arguivo nos seguintes formatos:                                                                                                    | único arguivo nos seguintes formatos:                                                                                                    | único arguivo nos seguintes formatos:                                                                                                    |                                                                                                    |                                                                                                    | Troca de Informações Pessoais - PKCS nº 12 (.PFXP12)                                                                                                    | Troca de Informações Pessoais - PKCS nº 12 (.PFX,.P12)                                                                                                    | Troca de Informações Pessoais - PKCS nº 12 (.PFX,.P12)<br>Padrão de Sintaxe de Mensagem Criptografada - PKCS nº7 (.P7B)<br>Repositório de Certificados Serializado da Microsoft (.SST)                                                                                                    | Troca de Informações Pessoais - PKCS nº 12 (.PFX,.P12)                                                                                                    | Nome do arquivo: Procurar                                                                                                    |
| único arquivo nos seguintes formatos:                                                                                                    | único arguivo nos seguintes formatos:                                                                                                    | único arquivo nos seguintes formatos:                                                                                                    | and arguite new segurites formation                                                                                                    | Troca de Informaçãos Descario - DKCS nº 12 ( DEV. D12)                                                                                                    | Troca de Informações Pessoais - PKCS nº 12 (.PFXP12)                                                                                                    | Troca de Informações Pessoais - PKCS nº 12 (.PFX,.P12)                                                                                                    | Troca de Informações Pessoais - PKCS nº 12 (.PFX,.P12)<br>Padrão de Sintaxe de Mensagem Criptografada - PKCS nº7 (.P7B)<br>Repositório de Certificados Serializado da Microsoft (.SST)                                                                                                    | Troca de Informações Pessoais - PKCS nº 12 (.PFX,.P12)                                                                                                    | Nome do arquivo: Procurar                                                                                                    |
| único arquivo nos seguintes formatos:                                                                                                    | único arquivo nos seguintes formatos:                                                                                                    | ouservação: mais de um cerunicado pode ser armazenado em um<br>único arquivo nos seguintes formatos:                                                                                                    | unico arquivo nos seguines iornacios.                                                                                                    | Troca de Informaçãos Descario - DKCS ao 12 ( DEV. D12)                                                                                                    | Troca de Informações Pessoais - PKCS nº 12 (.PFXP12)                                                                                                    | Troca de Informações Pessoais - PKCS nº 12 (.PFX,.P12)                                                                                                    | Troca de Informações Pessoais - PKCS nº 12 (.PFX,.P12)<br>Padrão de Sintaxe de Mensagem Criptografada - PKCS nº7 (.P7B)<br>Repositório de Certificados Serializado da Microsoft (.SST)                                                                                                    | Troca de Informações Pessoais - PKCS nº 12 (.PFX,.P12)                                                                                                    | Nome do arquivo:                                                                                                    |
| úpleo province por cogulator formatara                                                                                                    | úpico provinco por convintos formatas                                                                                                    | observação: mais de um cerunicado pode ser armazenado em um                                                                                                    | unico arquivo nos seguintes formatos:                                                                                                    | unico arquivo nos seguintes formatos:                                                                                                    | unico arquivo nos seguintes formatos:<br>Troca de Informações Pessoais - PKCS nº 12 (.PFXP12)                                                                                                    | Troca de Informações Pessoais - PKCS nº 12 (.PFX,.P12)                                                                                                    | unico arquivo nos seguintes formatos:<br>Troca de Informações Pessoais - PKCS nº 12 (.PFX,.P12)<br>Padrão de Sintaxe de Mensagem Criptografada - PKCS nº7 (.P7B)<br>Repositório de Certificados Serializado da Microsoft (.SST)                                                                                                    | unico arquivo nos seguintes formatos:<br>Troca de Informações Pessoais - PKCS nº 12 (.PFX,.P12)                                                                                                    | Nome do arquivo: Procurar Procurar                                                                                                    |
| único arquivo nos seguintes formatos:                                                                                                    | único arquivo nos seguintes formatos:                                                                                                    | ouservação: mais de um cerunicado pode ser armazenado em um<br>único arquivo nos seguintes formatos:                                                                                                    | unico arquivo nos seguines iornacios.                                                                                                    | Troca de Informaçãos Descario - DKCS ao 12 ( DEV. D12)                                                                                                    | Troca de Informações Pessoais - PKCS nº 12 (.PFXP12)                                                                                                    | Troca de Informações Pessoais - PKCS nº 12 (.PFX,.P12)                                                                                                    | Troca de Informações Pessoais - PKCS nº 12 (.PFX,.P12)<br>Padrão de Sintaxe de Mensagem Criptografada - PKCS nº7 (.P7B)<br>Repositório de Certificados Serializado da Microsoft (.SST)                                                                                                    | Troca de Informações Pessoais - PKCS nº 12 (.PFX,.P12)                                                                                                    | Nome do arquivo: Procurar Procurar                                                                                                    |
| único arquivo nos seguintes formatos:                                                                                                    | único arquivo nos seguintes formatos:                                                                                                    | único arquivo nos seguintes formatos:                                                                                                    | • • •                                                                                                    |                                                                                                    | Troca de Informações Pessoais - PKCS nº 12 (.PFXP12)                                                                                                    | Troca de Informações Pessoais - PKCS nº 12 (.PFX,.P12)                                                                                                    | Troca de Informações Pessoais - PKCS nº 12 (.PFX,.P12)<br>Padrão de Sintaxe de Mensagem Criptografada - PKCS nº7 (.P7B)<br>Repositório de Certificados Serializado da Microsoft (.SST)                                                                                                    | Troca de Informações Pessoais - PKCS nº 12 (.PFX,.P12)                                                                                                    | Nome do arquivo: Procurar Procurar                                                                                                    |
| único arquivo nos seguintes formatos:                                                                                                    | único arquivo nos seguintes formatos:                                                                                                    | único arquivo nos seguintes formatos:                                                                                                    | ·                                                                                                    | Troca de Informaçãos Descaria - DKCS nº 12 ( DEV. D12)                                                                                                    | Troca de Informações Pessoais - PKCS nº 12 (.PFXP12)                                                                                                    | Troca de Informações Pessoais - PKCS nº 12 (.PFX,.P12)                                                                                                    | Troca de Informações Pessoais - PKCS nº 12 (.PFX,.P12)<br>Padrão de Sintaxe de Mensagem Criptografada - PKCS nº7 (.P7B)<br>Repositório de Certificados Serializado da Microsoft (.SST)                                                                                                    | Troca de Informações Pessoais - PKCS nº 12 (.PFX,.P12)                                                                                                    | Nome do arquivo:  Procurar  Observação: mais de um certificado pode ser armazenado em um                                                                                                    |
| único arquivo nos seguintes formatos:                                                                                                    | único arquivo nos seguintes formatos:                                                                                                    | único arquivo nos seguintes formatos:                                                                                                    |                                                                                                    | Trace de Informações Descaria - DKCS nº 12 ( DEV. D12)                                                                                                    | Troca de Informações Pessoais - PKCS nº 12 (.PFXP12)                                                                                                    | Troca de Informações Pessoais - PKCS nº 12 (.PFX,.P12)                                                                                                    | Troca de Informações Pessoais - PKCS nº 12 (.PFX,.P12)<br>Padrão de Sintaxe de Mensagem Criptografada - PKCS nº7 (.P7B)<br>Repositório de Certificados Serializado da Microsoft (.SST)                                                                                                    | Troca de Informações Pessoais - PKCS nº 12 (.PFX,.P12)                                                                                                    | Nome do arquivo: Procurar Observação: mais de um certificado pode ser armazenado em um                                                                                                    |
| único arquivo nos seguintes formatos:                                                                                                    | único arquivo nos seguintes formatos:                                                                                                    | único arquivo nos seguintes formatos:                                                                                                    |                                                                                                    | Troca de Informações Dessaria - DKCC nº 12 ( DEV. D12)                                                                                                    | Troca de Informações Pessoais - PKCS nº 12 (.PFXP12)                                                                                                    | Troca de Informações Pessoais - PKCS nº 12 (.PFX,.P12)                                                                                                    | Troca de Informações Pessoais - PKCS nº 12 (.PFX,.P12)<br>Padrão de Sintaxe de Mensagem Criptografada - PKCS nº7 (.P7B)<br>Repositório de Certificados Serializado da Microsoft (.SST)                                                                                                    | Troca de Informações Pessoais - PKCS nº 12 (.PFX,.P12)                                                                                                    | Nome do arquivo: Procurar Observação: mais de um certificado pode ser armazenado em um                                                                                                    |
| único arquivo nos seguintes formatos:                                                                                                    | único arquivo nos seguintes formatos:                                                                                                    | único arquivo nos seguintes formatos:                                                                                                    |                                                                                                    | Trace de Informaçãos Dessenis - DKCS no 12 ( DEV. D12)                                                                                                    | Troca de Informações Pessoais - PKCS nº 12 (.PFXP12)                                                                                                    | Troca de Informações Pessoais - PKCS nº 12 (.PFX,.P12)                                                                                                    | Troca de Informações Pessoais - PKCS nº 12 (.PFX,.P12)<br>Padrão de Sintaxe de Mensagem Criptografada - PKCS nº7 (.P7B)<br>Repositório de Certificados Serializado da Microsoft (.SST)                                                                                                    | Troca de Informações Pessoais - PKCS nº 12 (.PFX,.P12)                                                                                                    | Nome do arquivo:<br>Procurar Observação: mais de um certificado pode ser armazenado em um                                                                                                    |
| único arquivo nos seguintes formatos:                                                                                                    | único arquivo nos seguintes formatos:                                                                                                    | único arquivo nos seguintes formatos:                                                                                                    |                                                                                                    | Trace de Informações Descaria - DKCS nº 12 ( DEV. D12)                                                                                                    | Troca de Informações Pessoais - PKCS nº 12 (.PFXP12)                                                                                                    | Troca de Informações Pessoais - PKCS nº 12 (.PFX,.P12)                                                                                                    | Troca de Informações Pessoais - PKCS nº 12 (.PFX,.P12)<br>Padrão de Sintaxe de Mensagem Criptografada - PKCS nº7 (.P7B)<br>Repositório de Certificados Serializado da Microsoft (.SST)                                                                                                    | Troca de Informações Pessoais - PKCS nº 12 (.PFX,.P12)                                                                                                    | Nome do arquivo: Procurar Observação: mais de um certificado pode ser armazenado em um                                                                                                    |
| unico arquivo nos seguintes formatos:                                                                                                    | unico arquivo nos seguintes formatos:                                                                                                    | unico arquivo nos seguintes formatos:                                                                                                    |                                                                                                    | Traca de Informações Descaria DVCC nº 12 (DEV D12)                                                                                                    | Troca de Informações Pessoais - PKCS nº 12 (.PFXP12)                                                                                                    | Troca de Informações Pessoais - PKCS nº 12 (.PFX,.P12)                                                                                                    | Troca de Informações Pessoais - PKCS nº 12 (.PFX,.P12)<br>Padrão de Sintaxe de Mensagem Criptografada - PKCS nº7 (.P7B)<br>Repositório de Certificados Serializado da Microsoft (.SST)                                                                                                    | Troca de Informações Pessoais - PKCS nº 12 (.PFX,.P12)                                                                                                    | Nome do arquivo: Procurar Observação: mais de um certificado pode ser armazenado em um                                                                                                    |
| and a date the segurites to material                                                                                                    | and a date too seguines formation                                                                                                    | and a quite new segurites formation                                                                                                    |                                                                                                    | Traca de Informações Dessaria - DKCC nº 12 ( DEV. D12)                                                                                                    | Troca de Informações Pessoais - PKCS nº 12 (.PFXP12)                                                                                                    | Troca de Informações Pessoais - PKCS nº 12 (.PFX,.P12)                                                                                                    | Troca de Informações Pessoais - PKCS nº 12 (.PFX,.P12)<br>Padrão de Sintaxe de Mensagem Criptografada - PKCS nº7 (.P7B)<br>Repositório de Certificados Serializado da Microsoft (.SST)                                                                                                    | Troca de Informações Pessoais - PKCS nº 12 (.PFX,.P12)                                                                                                    | Nome do arquivo:<br>Procurar  Observação: mais de um certificado pode ser armazenado em um<br>único arquivo nos seguintes formatos:                                                                                                    |
|                                                                                                    |                                                                                                    |                                                                                                    |                                                                                                    | Iroca de Intermações Dessaria - DKCC nº 13 ( DEV_013)                                                                                                    | I roca de Informações Pessoais - PKCS nº 12 (.PFXP12)                                                                                                    | Froca de Informações Pessoais - PKCS nº 12 (.PFX,.P12)                                                                                                    | I roca de Informações Pessoais - PKCS nº 12 (.PFX,.P12)<br>Padrão de Sintaxe de Mensagem Criptografada - PKCS nº7 (.P7B)<br>Repositório de Certificados Serializado da Microsoft (.SST)                                                                                                    | I roca de Informações Pessoais - PKCS nº 12 (.PFX,.P12)                                                                                                    | Nome do arquivo:<br>Procurar Observação: mais de um certificado pode ser armazenado em um<br>único arquivo nos seguintes formatos:                                                                                                    |
|                                                                                                    | Troca de Informações Pessoais - PKCS nº 12 (.PFX,.P12)                                                                                                    | Troca de Informações Pessoais - PKCS nº 12 (.PFX,.P12)                                                                                                    |                                                                                                    |                                                                                                    |                                                                                                    |                                                                                                    | Repositório de Certificados Serializado da Microsoft (.SST)                                                                                                    | Padrão de Sintaxe de Mensagem Criptografada - PKCS p07 ( P7R)                                                                                                    | Nome do arquivo:<br>Procurar<br>Observação: mais de um certificado pode ser armazenado em um<br>único arquivo nos seguintes formatos:<br>Troca de Informações Pessoais - PKCS nº 12 (.PFX,.P12)                                                                                                    |
|                                                                                                    | Troca de Informações Pessoais - PKCS nº 12 (.PFX,.P12)                                                                                                    | Troca de Informações Pessoais - PKCS nº 12 (.PFX,.P12)                                                                                                    |                                                                                                    |                                                                                                    |                                                                                                    | Deduge de Claberra de Marca - Calala da La Difere de Cases                                                                                                    | Repositório de Certificados Serializado da Microsoft (.SST)                                                                                                    | Padrão de Sintaxe de Mensagem Criptografada - PKCS nº7 (.P7B)                                                                                                    | Nome do arquivo:<br>Procurar  Observação: mais de um certificado pode ser armazenado em um<br>único arquivo nos seguintes formatos:<br>Troca de Informações Pessoais - PKCS nº 12 (.PFX,.P12)                                                                                                    |
| Padrão de Sintaxe de Mensagem Criptografada - PKCS nº7 (.P7B)                                                                                                    | Troca de Informações Pessoais - PKCS nº 12 (.PFX,.P12)<br>Padrão de Sintaxe de Mensagem Criptografada - PKCS nº7 (.P7B)                                                                                                    | Troca de Informações Pessoais - PKCS nº 12 (.PFX,.P12)<br>Padrão de Sintaxe de Mensagem Criptografada - PKCS nº7 (.P7B)                                                                                                    | Padrão de Sintaxe de Mensagem Criptografada - PKCS nº7 (.P7B)                                                                                                    | Padrão de Sintaxe de Mensagem Criptografada - PKCS nº7 (.P7B)                                                                                                    | Padrão de Sintaxe de Mensagem Criptografada - PKCS nº7 (.P7B)                                                                                                    | Padrao de Sintaxe de Mensagem Criptografada - PKCS nº7 (.P7B)                                                                                                    | Repositorio de Certificados Serializado da Microsoft (.SST)                                                                                                    |                                                                                                    | Nome do arquivo:<br>Procurar Procurar Observação: mais de um certificado pode ser armazenado em um único arquivo nos seguintes formatos:<br>Troca de Informações Pessoais - PKCS nº 12 (.PFX,.P12)<br>Padrão de Sintaxe de Mensagem Criptografada - PKCS nº7 (.P7B)                                                                                                    |
| Padrão de Sintaxe de Mensagem Criptografada - PKCS nº7 (.P7B)                                                                                                    | Troca de Informações Pessoais - PKCS nº 12 (.PFX,.P12)<br>Padrão de Sintaxe de Mensagem Criptografada - PKCS nº7 (.P7B)                                                                                                    | Troca de Informações Pessoais - PKCS nº 12 (.PFX,.P12)<br>Padrão de Sintaxe de Mensagem Criptografada - PKCS nº7 (.P7B)                                                                                                    | Padrão de Sintaxe de Mensagem Criptografada - PKCS nº7 (.P7B)                                                                                                    | Padrão de Sintaxe de Mensagem Criptografada - PKCS nº7 (.P7B)                                                                                                    | Padrão de Sintaxe de Mensagem Criptografada - PKCS nº7 (.P7B)                                                                                                    | Padrao de Sintaxe de Mensagem Criptografada - PKCS nº7 (.P7B)                                                                                                    |                                                                                                    |                                                                                                    | Nome do arquivo:<br>Procurar  Observação: mais de um certificado pode ser armazenado em um<br>único arquivo nos seguintes formatos:<br>Troca de Informações Pessoais - PKCS nº 12 (.PFX,.P12)<br>Padrão de Sintaxe de Mensagem Criptografada - PKCS nº7 (.P7B)<br>Dependições de Certificados Guidina de Lititado de Certificados Guidina de Certificados Guidina de Certificados Guidina de Certificados Guidina de Certificados Guidina de Certificados Guidina de Certificados Guidina de Certificados Guidena de Certificados Guidena de Certificados Guidena de Certificados Guidena de Certificados Guidena de Certificados Guidena de Certificados Guidena de Certificados Guidena de Certificados Guidena de Certificados Guidena de Certificados Guidena de Certificados Guidena de Certificados de Certificados Guidena de Certificados Guidena de Certificados de Certificados de Certifi |
| Troca de Informações Dessoais - DKCC nº 12 / DEV. D12)                                                                                                    | unes argune nos segunes rematos.                                                                                                    | ance argaine nos segundos formatos.                                                                                                    | Troca de Informações Dessoais - DKCS p0 12 ( DEV. D12)                                                                                                    | CONTRACTOR TOTOTOTORIAL MARCENARY - DRI S. DOL 17 CONV. 11.11                                                                                                    | TIOLA LE INIONNAÇÕES PESSUAIS - PNCO Nº IZ (.PFNPIZ)                                                                                                    | nota de informações ressuais - MCS IIM 12 (PRA/P12)                                                                                                    | Padrão de Sintaxe de Mensagem Criptografada - PKCS nº7 (.P7B)<br>Repositório de Certificados Serializado da Microsoft (.SST)                                                                                                    | noca de informações ressuais - PNCO IIº IZ (PRA, PIZ)                                                                                                    | Nome do arquivo: Procurar Observação: mais de um certificado pode ser armazenado em um único arquivo nos seguintes formatos:                                                                                                    |
| unico arquivo nos seguintes formatos:                                                                                                    | unico arquivo nos seguintes formatos:                                                                                                    | unico arquivo nos seguintes formatos:                                                                                                    |                                                                                                    | Trace de Informaçãos Desservis - DKCS p.0.12 (DEV. D.12)                                                                                                    | Troca de Informações Pessoais - PKCS nº 12 (.PFXP12)                                                                                                    | Troca de Informações Pessoais - PKCS nº 12 (.PFX,.P12)                                                                                                    | Troca de Informações Pessoais - PKCS nº 12 (.PFX,.P12)<br>Padrão de Sintaxe de Mensagem Criptografada - PKCS nº7 (.P7B)<br>Repositório de Certificados Serializado da Microsoft (.SST)                                                                                                    | Troca de Informações Pessoais - PKCS nº 12 (.PFX,.P12)                                                                                                    | Nome do arquivo: Procurar Observação: mais de um certificado pode ser armazenado em um                                                                                                    |
| anco a quivo nos seguntes tornatos.                                                                                                    | anco arquivo nos segunices formatos.                                                                                                    | aneo arquivo nos seguntes tornatos.                                                                                                    |                                                                                                    | Trace de Informações Desseria - DKCS politiz (DEV, Dita)                                                                                                    | Troca de Informações Pessoais - PKCS nº 12 (.PFXP12)                                                                                                    | Troca de Informações Pessoais - PKCS nº 12 (.PFX,.P12)                                                                                                    | Troca de Informações Pessoais - PKCS nº 12 (.PFX,.P12)<br>Padrão de Sintaxe de Mensagem Criptografada - PKCS nº7 (.P7B)<br>Repositório de Certificados Serializado da Microsoft (.SST)                                                                                                    | Troca de Informações Pessoais - PKCS nº 12 (.PFX,.P12)                                                                                                    | Nome do arquivo: Procurar Observação: mais de um certificado pode ser armazenado em um único arquivo pos seguintes formatos:                                                                                                    |
| unico arquivo nos seguintes formatos:                                                                                                    | unico arquivo nos seguintes formatos:                                                                                                    | unico arquivo nos seguintes formatos:                                                                                                    |                                                                                                    | Troca de Informaçãos Dessocia - DKCS p.0.12 (DEV. D.12)                                                                                                    | Troca de Informações Pessoais - PKCS nº 12 (.PFXP12)                                                                                                    | Troca de Informações Pessoais - PKCS nº 12 (.PFX,.P12)                                                                                                    | Troca de Informações Pessoais - PKCS nº 12 (.PFX,.P12)<br>Padrão de Sintaxe de Mensagem Criptografada - PKCS nº7 (.P7B)<br>Repositório de Certificados Serializado da Microsoft (.SST)                                                                                                    | Troca de Informações Pessoais - PKCS nº 12 (.PFX,.P12)                                                                                                    | Nome do arquivo: Procurar Observação: mais de um certificado pode ser armazenado em um                                                                                                    |
| único arquivo nos seguintes formatos:                                                                                                    | único arquivo nos seguintes formatos:                                                                                                    | único arquivo nos seguintes formatos:                                                                                                    |                                                                                                    | Troca de Informaçãos Descario - DKCS nº 12 ( DEV. D12)                                                                                                    | Troca de Informações Pessoais - PKCS nº 12 (.PFXP12)                                                                                                    | Troca de Informações Pessoais - PKCS nº 12 (.PFX,.P12)                                                                                                    | Troca de Informações Pessoais - PKCS nº 12 (.PFX,.P12)<br>Padrão de Sintaxe de Mensagem Criptografada - PKCS nº7 (.P7B)<br>Repositório de Certificados Serializado da Microsoft (.SST)                                                                                                    | Troca de Informações Pessoais - PKCS nº 12 (.PFX,.P12)                                                                                                    | Nome do arquivo: Procurar Procurar                                                                                                    |
|                                                                                                    |                                                                                                    | Observação: mais de um ceruncado dode ser armazenado em um                                                                                                    | único arquivo nos seguintes formatos:                                                                                                    | único arquivo nos seguintes formatos:                                                                                                    | único arquivo nos seguintes formatos:<br>Troca de Informações Pessoais - PKCS nº 12 (.PFXP12)                                                                                                    | único arquivo nos seguintes formatos:<br>Troca de Informações Pessoais - PKCS nº 12 (.PFX,.P12)                                                                                                    | único arquivo nos seguintes formatos:<br>Troca de Informações Pessoais - PKCS nº 12 (.PFX,.P12)<br>Padrão de Sintaxe de Mensagem Criptografada - PKCS nº7 (.P7B)<br>Repositório de Certificados Serializado da Microsoft (.SST)                                                                                                    | único arquivo nos seguintes formatos:<br>Troca de Informações Pessoais - PKCS nº 12 (.PFX,.P12)                                                                                                    | Nome do arquivo:                                                                                                    |
| Observação: mais de um certificado pode ser armazenado em um                                                                                                    | Observação: mais de um certificado pode ser armazenado em um                                                                                                    | Observação: mais de um certificado node ser armazen-da                                                                                                    | Observação: mais de um certificado pode ser armazenado em um<br>único arquivo nos seguintes formatos:                                                                                                    | Observação: mais de um certificado pode ser armazenado em um<br>único arquivo nos seguintes formatos:                                                                                                    | Observação: mais de um certificado pode ser armazenado em um<br>único arquivo nos seguintes formatos:<br>Troca de Informações Pessoais - PKCS nº 12 (.PFXP12)                                                                                                    | Observação: mais de um certificado pode ser armazenado em um<br>único arquivo nos seguintes formatos:<br>Troca de Informações Pessoais - PKCS nº 12 (.PFX,.P12)                                                                                                    | Observação: mais de um certificado pode ser armazenado em um<br>único arquivo nos seguintes formatos:<br>Troca de Informações Pessoais - PKCS nº 12 (.PFX,.P12)<br>Padrão de Sintaxe de Mensagem Criptografada - PKCS nº7 (.P7B)<br>Repositório de Certificados Serializado da Microsoft (.SST)                                                                                                    | Observação: mais de um certificado pode ser armazenado em um<br>único arquivo nos seguintes formatos:<br>Troca de Informações Pessoais - PKCS nº 12 (.PFX,.P12)                                                                                                    | Nome do arquivo:                                                                                                    |
| Observação: mais de um certificado pode ser armazenado em um                                                                                                    | Observação: mais de um certificado pode ser armazenado em um                                                                                                    | Obsenzaño: mais de um certificado nodo ser armatena da em um                                                                                                    | Observação: mais de um certificado pode ser armazenado em um<br>único arquivo nos seguintes formatos:                                                                                                    | Observação: mais de um certificado pode ser armazenado em um<br>único arquivo nos seguintes formatos:                                                                                                    | Observação: mais de um certificado pode ser armazenado em um<br>único arquivo nos seguintes formatos:<br>Troca de Informações Pessoais - PKCS nº 12 (.PFXP12)                                                                                                    | Observação: mais de um certificado pode ser armazenado em um<br>único arquivo nos seguintes formatos:<br>Troca de Informações Pessoais - PKCS nº 12 (.PFX,.P12)                                                                                                    | Observação: mais de um certificado pode ser armazenado em um<br>único arquivo nos seguintes formatos:<br>Troca de Informações Pessoais - PKCS nº 12 (.PFX,.P12)<br>Padrão de Sintaxe de Mensagem Criptografada - PKCS nº7 (.P7B)<br>Repositório de Certificados Serializado da Microsoft (.SST)                                                                                                    | Observação: mais de um certificado pode ser armazenado em um<br>único arquivo nos seguintes formatos:<br>Troca de Informações Pessoais - PKCS nº 12 (.PFX,.P12)                                                                                                    | Nome do arquivo:  Procurar                                                                                                    |
| Observação: mais de um certificado pode ser armazenado em um                                                                                                    | Observação: mais de um certificado pode ser armazenado em um                                                                                                    | Observação: mais de um certificado node ser armazena da ser um                                                                                                    | Observação: mais de um certificado pode ser armazenado em um<br>único arquivo nos seguintes formatos:                                                                                                    | Observação: mais de um certificado pode ser armazenado em um único arquivo nos seguintes formatos:                                                                                                    | Observação: mais de um certificado pode ser armazenado em um<br>único arquivo nos seguintes formatos:<br>Troca de Informações Pessoais - PKCS nº 12 (.PFXP12)                                                                                                    | Observação: mais de um certificado pode ser armazenado em um<br>único arquivo nos seguintes formatos:<br>Troca de Informações Pessoais - PKCS nº 12 (.PFX,.P12)                                                                                                    | Observação: mais de um certificado pode ser armazenado em um<br>único arquivo nos seguintes formatos:<br>Troca de Informações Pessoais - PKCS nº 12 (.PFX,.P12)<br>Padrão de Sintaxe de Mensagem Criptografada - PKCS nº7 (.P7B)<br>Repositório de Certificados Serializado da Microsoft (.SST)                                                                                                    | Observação: mais de um certificado pode ser armazenado em um<br>único arquivo nos seguintes formatos:<br>Troca de Informações Pessoais - PKCS nº 12 (.PFX,.P12)                                                                                                    | Nome do arquivo: Procurar                                                                                                    |
| Observação: mais de um certificado pode ser armazenado em um                                                                                                    | Observação: mais de um certificado pode ser armazenado em um                                                                                                    | Observação: mais de um certificado node ser armazona da ser um                                                                                                    | Observação: mais de um certificado pode ser armazenado em um<br>único arquivo nos seguintes formatos:                                                                                                    | Observação: mais de um certificado pode ser armazenado em um<br>único arquivo nos seguintes formatos:                                                                                                    | Observação: mais de um certificado pode ser armazenado em um<br>único arquivo nos seguintes formatos:<br>Troca de Informações Pessoais - PKCS nº 12 (.PFXP12)                                                                                                    | Observação: mais de um certificado pode ser armazenado em um<br>único arquivo nos seguintes formatos:<br>Troca de Informações Pessoais - PKCS nº 12 (.PFX,.P12)                                                                                                    | Observação: mais de um certificado pode ser armazenado em um<br>único arquivo nos seguintes formatos:<br>Troca de Informações Pessoais - PKCS nº 12 (.PFX,.P12)<br>Padrão de Sintaxe de Mensagem Criptografada - PKCS nº7 (.P7B)<br>Repositório de Certificados Serializado da Microsoft (.SST)                                                                                                    | Observação: mais de um certificado pode ser armazenado em um<br>único arquivo nos seguintes formatos:<br>Troca de Informações Pessoais - PKCS nº 12 (.PFX,.P12)                                                                                                    | Nome do arquivo:  Procurar                                                                                                    |
| Observação: mais de um certificado pode ser armazenado em um                                                                                                    | Observação: mais de um certificado pode ser armazenado em um                                                                                                    | Observação, mais de um certificado node ser armazon de em um                                                                                                    | Observação: mais de um certificado pode ser armazenado em um<br>único arquivo nos seguintes formatos:                                                                                                    | Observação: mais de um certificado pode ser armazenado em um<br>único arquivo nos seguintes formatos:                                                                                                    | Observação: mais de um certificado pode ser armazenado em um<br>único arquivo nos seguintes formatos:<br>Troca de Informações Pessoais - PKCS nº 12 (.PFXP12)                                                                                                    | Observação: mais de um certificado pode ser armazenado em um<br>único arquivo nos seguintes formatos:<br>Troca de Informações Pessoais - PKCS nº 12 (.PFX,.P12)                                                                                                    | Observação: mais de um certificado pode ser armazenado em um<br>único arquivo nos seguintes formatos:<br>Troca de Informações Pessoais - PKCS nº 12 (.PFX,.P12)<br>Padrão de Sintaxe de Mensagem Criptografada - PKCS nº7 (.P7B)<br>Repositório de Certificados Serializado da Microsoft (.SST)                                                                                                    | Observação: mais de um certificado pode ser armazenado em um<br>único arquivo nos seguintes formatos:<br>Troca de Informações Pessoais - PKCS nº 12 (.PFX,.P12)                                                                                                    | Nome do arquivo:                                                                                                    |
| Observação: mais de um certificado pode ser armazenado em um                                                                                                    | Observação: mais de um certificado pode ser armazenado em um                                                                                                    | Observação: mais de um certificado pode ser armazonada em um                                                                                                    | Observação: mais de um certificado pode ser armazenado em um<br>único arquivo nos seguintes formatos:                                                                                                    | Observação: mais de um certificado pode ser armazenado em um<br>único arquivo nos seguintes formatos:                                                                                                    | Observação: mais de um certificado pode ser armazenado em um<br>único arquivo nos seguintes formatos:<br>Troca de Informações Pessoais - PKCS nº 12 (.PFXP12)                                                                                                    | Observação: mais de um certificado pode ser armazenado em um<br>único arquivo nos seguintes formatos:<br>Troca de Informações Pessoais - PKCS nº 12 (.PFX,.P12)                                                                                                    | Observação: mais de um certificado pode ser armazenado em um<br>único arquivo nos seguintes formatos:<br>Troca de Informações Pessoais - PKCS nº 12 (.PFX,.P12)<br>Padrão de Sintaxe de Mensagem Criptografada - PKCS nº7 (.P7B)<br>Repositório de Certificados Serializado da Microsoft (.SST)                                                                                                    | Observação: mais de um certificado pode ser armazenado em um<br>único arquivo nos seguintes formatos:<br>Troca de Informações Pessoais - PKCS nº 12 (.PFX,.P12)                                                                                                    | Nome do arquivo:  Procurar                                                                                                    |
| Observação: mais de um certificado pode ser armazenado em um                                                                                                    | Observação: mais de um certificado pode ser armazenado em um                                                                                                    | Obconvoção, maio do um cortificado nodo cor armazon do em um                                                                                                    | Observação: mais de um certificado pode ser armazenado em um<br>único arquivo nos seguintes formatos:                                                                                                    | Observação: mais de um certificado pode ser armazenado em um<br>único arquivo nos seguintes formatos:                                                                                                    | Observação: mais de um certificado pode ser armazenado em um<br>único arquivo nos seguintes formatos:<br>Troca de Informações Pessoais - PKCS nº 12 (.PFXP12)                                                                                                    | Observação: mais de um certificado pode ser armazenado em um<br>único arquivo nos seguintes formatos:<br>Troca de Informações Pessoais - PKCS nº 12 (.PFX,.P12)                                                                                                    | Observação: mais de um certificado pode ser armazenado em um<br>único arquivo nos seguintes formatos:<br>Troca de Informações Pessoais - PKCS nº 12 (.PFX,.P12)<br>Padrão de Sintaxe de Mensagem Criptografada - PKCS nº7 (.P7B)<br>Repositório de Certificados Serializado da Microsoft (.SST)                                                                                                    | Observação: mais de um certificado pode ser armazenado em um<br>único arquivo nos seguintes formatos:<br>Troca de Informações Pessoais - PKCS nº 12 (.PFX,.P12)                                                                                                    | Nome do arquivo: Procurar                                                                                                    |
| Observação: mais de um certificado pode ser armazenado em um                                                                                                    | Observação: mais de um certificado pode ser armazenado em um                                                                                                    | Obcontação: maio do um contificado nodo cor armanon do em um                                                                                                    | Observação: mais de um certificado pode ser armazenado em um<br>único arquivo nos seguintes formatos:                                                                                                    | Observação: mais de um certificado pode ser armazenado em um<br>único arquivo nos seguintes formatos:                                                                                                    | Observação: mais de um certificado pode ser armazenado em um<br>único arquivo nos seguintes formatos:<br>Troca de Informações Pessoais - PKCS nº 12 (.PFXP12)                                                                                                    | Observação: mais de um certificado pode ser armazenado em um<br>único arquivo nos seguintes formatos:<br>Troca de Informações Pessoais - PKCS nº 12 (.PFX,.P12)                                                                                                    | Observação: mais de um certificado pode ser armazenado em um<br>único arquivo nos seguintes formatos:<br>Troca de Informações Pessoais - PKCS nº 12 (.PFX,.P12)<br>Padrão de Sintaxe de Mensagem Criptografada - PKCS nº7 (.P7B)<br>Repositório de Certificados Serializado da Microsoft (.SST)                                                                                                    | Observação: mais de um certificado pode ser armazenado em um<br>único arquivo nos seguintes formatos:<br>Troca de Informações Pessoais - PKCS nº 12 (.PFX,.P12)                                                                                                    | Nome do arquivo:                                                                                                    |
| Observação: mais de um certificado pode ser armazenado em um                                                                                                    | Observação: mais de um certificado pode ser armazenado em um                                                                                                    |                                                                                                    | Observação: mais de um certificado pode ser armazenado em um<br>único arquivo nos seguintes formatos:                                                                                                    | Observação: mais de um certificado pode ser armazenado em um<br>único arquivo nos seguintes formatos:                                                                                                    | Observação: mais de um certificado pode ser armazenado em um<br>único arquivo nos seguintes formatos:<br>Troca de Informações Pessoais - PKCS nº 12 (.PFXP12)                                                                                                    | Observação: mais de um certificado pode ser armazenado em um<br>único arquivo nos seguintes formatos:<br>Troca de Informações Pessoais - PKCS nº 12 (.PFX,.P12)                                                                                                    | Observação: mais de um certificado pode ser armazenado em um<br>único arquivo nos seguintes formatos:<br>Troca de Informações Pessoais - PKCS nº 12 (.PFX,.P12)<br>Padrão de Sintaxe de Mensagem Criptografada - PKCS nº7 (.P7B)<br>Repositório de Certificados Serializado da Microsoft (.SST)                                                                                                    | Observação: mais de um certificado pode ser armazenado em um<br>único arquivo nos seguintes formatos:<br>Troca de Informações Pessoais - PKCS nº 12 (.PFX,.P12)                                                                                                    | Nome do arquivo:                                                                                                    |
| Observação: mais de um certificado pode ser armazenado em um                                                                                                    | Observação: mais de um certificado pode ser armazenado em um                                                                                                    |                                                                                                    | Observação: mais de um certificado pode ser armazenado em um<br>único arquivo nos seguintes formatos:                                                                                                    | Observação: mais de um certificado pode ser armazenado em um<br>único arquivo nos seguintes formatos:                                                                                                    | Observação: mais de um certificado pode ser armazenado em um<br>único arquivo nos seguintes formatos:<br>Troca de Informações Pessoais - PKCS nº 12 (.PFXP12)                                                                                                    | Observação: mais de um certificado pode ser armazenado em um<br>único arquivo nos seguintes formatos:<br>Troca de Informações Pessoais - PKCS nº 12 (.PFX,.P12)                                                                                                    | Observação: mais de um certificado pode ser armazenado em um<br>único arquivo nos seguintes formatos:<br>Troca de Informações Pessoais - PKCS nº 12 (.PFX,.P12)<br>Padrão de Sintaxe de Mensagem Criptografada - PKCS nº7 (.P7B)<br>Repositório de Certificados Serializado da Microsoft (.SST)                                                                                                    | Observação: mais de um certificado pode ser armazenado em um<br>único arquivo nos seguintes formatos:<br>Troca de Informações Pessoais - PKCS nº 12 (.PFX,.P12)                                                                                                    | Nome do arquivo:                                                                                                    |
| Observação: mais de um certificado pode ser armazenado em um                                                                                                    | Observação: mais de um certificado pode ser armazenado em um                                                                                                    |                                                                                                    | Observação: mais de um certificado pode ser armazenado em um<br>único arquivo nos seguintes formatos:                                                                                                    | Observação: mais de um certificado pode ser armazenado em um<br>único arquivo nos seguintes formatos:                                                                                                    | Observação: mais de um certificado pode ser armazenado em um<br>único arquivo nos seguintes formatos:<br>Troca de Informações Pessoais - PKCS nº 12 (.PFXP12)                                                                                                    | Observação: mais de um certificado pode ser armazenado em um<br>único arquivo nos seguintes formatos:<br>Troca de Informações Pessoais - PKCS nº 12 (.PFX,.P12)                                                                                                    | Observação: mais de um certificado pode ser armazenado em um<br>único arquivo nos seguintes formatos:<br>Troca de Informações Pessoais - PKCS nº 12 (.PFX,.P12)<br>Padrão de Sintaxe de Mensagem Criptografada - PKCS nº7 (.P7B)<br>Repositório de Certificados Serializado da Microsoft (.SST)                                                                                                    | Observação: mais de um certificado pode ser armazenado em um<br>único arquivo nos seguintes formatos:<br>Troca de Informações Pessoais - PKCS nº 12 (.PFX,.P12)                                                                                                    | Nome do arquivo:                                                                                                    |
| Observação: mais de um certificado pode ser armazenado em um                                                                                                    | Observação: mais de um certificado pode ser armazenado em um                                                                                                    |                                                                                                    | Observação: mais de um certificado pode ser armazenado em um<br>único arquivo nos seguintes formatos:                                                                                                    | Observação: mais de um certificado pode ser armazenado em um<br>único arquivo nos seguintes formatos:                                                                                                    | Observação: mais de um certificado pode ser armazenado em um<br>único arquivo nos seguintes formatos:<br>Troca de Informações Pessoais - PKCS nº 12 (.PFXP12)                                                                                                    | Observação: mais de um certificado pode ser armazenado em um<br>único arquivo nos seguintes formatos:<br>Troca de Informações Pessoais - PKCS nº 12 (.PFX,.P12)                                                                                                    | Observação: mais de um certificado pode ser armazenado em um<br>único arquivo nos seguintes formatos:<br>Troca de Informações Pessoais - PKCS nº 12 (.PFX,.P12)<br>Padrão de Sintaxe de Mensagem Criptografada - PKCS nº7 (.P7B)<br>Repositório de Certificados Serializado da Microsoft (.SST)                                                                                                    | Observação: mais de um certificado pode ser armazenado em um<br>único arquivo nos seguintes formatos:<br>Troca de Informações Pessoais - PKCS nº 12 (.PFX,.P12)                                                                                                    | Nome do arquivo:                                                                                                    |
| Observação: mais de um certificado pode ser armazenado em um                                                                                                    | Observação: mais de um certificado pode ser armazenado em um                                                                                                    |                                                                                                    | Observação: mais de um certificado pode ser armazenado em um<br>único arquivo nos seguintes formatos:                                                                                                    | Observação: mais de um certificado pode ser armazenado em um<br>único arquivo nos seguintes formatos:                                                                                                    | Observação: mais de um certificado pode ser armazenado em um<br>único arquivo nos seguintes formatos:<br>Troca de Informações Pessoais - PKCS nº 12 (.PFXP12)                                                                                                    | Observação: mais de um certificado pode ser armazenado em um<br>único arquivo nos seguintes formatos:<br>Troca de Informações Pessoais - PKCS nº 12 (.PFX,.P12)                                                                                                    | Observação: mais de um certificado pode ser armazenado em um<br>único arquivo nos seguintes formatos:<br>Troca de Informações Pessoais - PKCS nº 12 (.PFX,.P12)<br>Padrão de Sintaxe de Mensagem Criptografada - PKCS nº7 (.P7B)<br>Repositório de Certificados Serializado da Microsoft (.SST)                                                                                                    | Observação: mais de um certificado pode ser armazenado em um<br>único arquivo nos seguintes formatos:<br>Troca de Informações Pessoais - PKCS nº 12 (.PFX,.P12)                                                                                                    | Nome do arquivo:                                                                                                    |
| Observação: mais de um certificado pode ser armazenado em um                                                                                                    | Observação: mais de um certificado pode ser armazenado em um                                                                                                    |                                                                                                    | Observação: mais de um certificado pode ser armazenado em um<br>único arquivo nos seguintes formatos:                                                                                                    | Observação: mais de um certificado pode ser armazenado em um<br>único arquivo nos seguintes formatos:                                                                                                    | Observação: mais de um certificado pode ser armazenado em um<br>único arquivo nos seguintes formatos:<br>Troca de Informações Pessoais - PKCS nº 12 (.PFXP12)                                                                                                    | Observação: mais de um certificado pode ser armazenado em um<br>único arquivo nos seguintes formatos:<br>Troca de Informações Pessoais - PKCS nº 12 (.PFX,.P12)                                                                                                    | Observação: mais de um certificado pode ser armazenado em um<br>único arquivo nos seguintes formatos:<br>Troca de Informações Pessoais - PKCS nº 12 (.PFX,.P12)<br>Padrão de Sintaxe de Mensagem Criptografada - PKCS nº7 (.P7B)<br>Repositório de Certificados Serializado da Microsoft (.SST)                                                                                                    | Observação: mais de um certificado pode ser armazenado em um<br>único arquivo nos seguintes formatos:<br>Troca de Informações Pessoais - PKCS nº 12 (.PFX,.P12)                                                                                                    | Nome do arquivo:                                                                                                    |
| Observação: mais de um certificado pode ser armazenado em um                                                                                                    | Observação: mais de um certificado pode ser armazenado em um                                                                                                    | Observação: mais de um certificado node ser armazenado em um                                                                                                    | Observação: mais de um certificado pode ser armazenado em um<br>único arquivo nos seguintes formatos:                                                                                                    | Observação: mais de um certificado pode ser armazenado em um<br>único arquivo nos seguintes formatos:                                                                                                    | Observação: mais de um certificado pode ser armazenado em um<br>único arquivo nos seguintes formatos:<br>Troca de Informações Pessoais - PKCS nº 12 (.PFXP12)                                                                                                    | Observação: mais de um certificado pode ser armazenado em um<br>único arquivo nos seguintes formatos:<br>Troca de Informações Pessoais - PKCS nº 12 (.PFX,.P12)                                                                                                    | Observação: mais de um certificado pode ser armazenado em um<br>único arquivo nos seguintes formatos:<br>Troca de Informações Pessoais - PKCS nº 12 (.PFX,.P12)<br>Padrão de Sintaxe de Mensagem Criptografada - PKCS nº7 (.P7B)<br>Repositório de Certificados Serializado da Microsoft (.SST)                                                                                                    | Observação: mais de um certificado pode ser armazenado em um<br>único arquivo nos seguintes formatos:<br>Troca de Informações Pessoais - PKCS nº 12 (.PFX,.P12)                                                                                                    | Nome do arquivo:                                                                                                    |
| Observação: mais de um certificado pode ser armazenado em um                                                                                                    | Observação: mais de um certificado pode ser armazenado em um                                                                                                    | Observação: mais de um cortificado node ser armanente en um                                                                                                    | Observação: mais de um certificado pode ser armazenado em um<br>único arquivo nos seguintes formatos:                                                                                                    | Observação: mais de um certificado pode ser armazenado em um<br>único arquivo nos seguintes formatos:                                                                                                    | Observação: mais de um certificado pode ser armazenado em um<br>único arquivo nos seguintes formatos:<br>Troca de Informações Pessoais - PKCS nº 12 (.PFXP12)                                                                                                    | Observação: mais de um certificado pode ser armazenado em um<br>único arquivo nos seguintes formatos:<br>Troca de Informações Pessoais - PKCS nº 12 (.PFX,.P12)                                                                                                    | Observação: mais de um certificado pode ser armazenado em um<br>único arquivo nos seguintes formatos:<br>Troca de Informações Pessoais - PKCS nº 12 (.PFX,.P12)<br>Padrão de Sintaxe de Mensagem Criptografada - PKCS nº7 (.P7B)<br>Repositório de Certificados Serializado da Microsoft (.SST)                                                                                                    | Observação: mais de um certificado pode ser armazenado em um<br>único arquivo nos seguintes formatos:<br>Troca de Informações Pessoais - PKCS nº 12 (.PFX,.P12)                                                                                                    | Nome do arquivo:  Procurar                                                                                                    |
| Observação: mais de um certificado pode ser armazenado em um                                                                                                    | Observação: mais de um certificado pode ser armazenado em um                                                                                                    | Observação: mais de um cortificado nodo ser armazenado em um                                                                                                    | Observação: mais de um certificado pode ser armazenado em um<br>único arquivo nos seguintes formatos:                                                                                                    | Observação: mais de um certificado pode ser armazenado em um<br>único arquivo nos seguintes formatos:                                                                                                    | Observação: mais de um certificado pode ser armazenado em um<br>único arquivo nos seguintes formatos:<br>Troca de Informações Pessoais - PKCS nº 12 (.PFXP12)                                                                                                    | Observação: mais de um certificado pode ser armazenado em um<br>único arquivo nos seguintes formatos:<br>Troca de Informações Pessoais - PKCS nº 12 (.PFX,.P12)                                                                                                    | Observação: mais de um certificado pode ser armazenado em um<br>único arquivo nos seguintes formatos:<br>Troca de Informações Pessoais - PKCS nº 12 (.PFX,.P12)<br>Padrão de Sintaxe de Mensagem Criptografada - PKCS nº7 (.P7B)<br>Repositório de Certificados Serializado da Microsoft (.SST)                                                                                                    | Observação: mais de um certificado pode ser armazenado em um<br>único arquivo nos seguintes formatos:<br>Troca de Informações Pessoais - PKCS nº 12 (.PFX,.P12)                                                                                                    | Nome do arquivo:                                                                                                    |
| Observação: mais de um certificado pode ser armazenado em um                                                                                                    | Observação: mais de um certificado pode ser armazenado em um                                                                                                    | Obcanação, mais do um contificado nodo con armazona da con um                                                                                                    | Observação: mais de um certificado pode ser armazenado em um<br>único arquivo nos seguintes formatos:                                                                                                    | Observação: mais de um certificado pode ser armazenado em um<br>único arquivo nos seguintes formatos:                                                                                                    | Observação: mais de um certificado pode ser armazenado em um<br>único arquivo nos seguintes formatos:<br>Troca de Informações Pessoais - PKCS nº 12 (.PFXP12)                                                                                                    | Observação: mais de um certificado pode ser armazenado em um<br>único arquivo nos seguintes formatos:<br>Troca de Informações Pessoais - PKCS nº 12 (.PFX,.P12)                                                                                                    | Observação: mais de um certificado pode ser armazenado em um<br>único arquivo nos seguintes formatos:<br>Troca de Informações Pessoais - PKCS nº 12 (.PFX,.P12)<br>Padrão de Sintaxe de Mensagem Criptografada - PKCS nº7 (.P7B)<br>Repositório de Certificados Serializado da Microsoft (.SST)                                                                                                    | Observação: mais de um certificado pode ser armazenado em um<br>único arquivo nos seguintes formatos:<br>Troca de Informações Pessoais - PKCS nº 12 (.PFX,.P12)                                                                                                    | Nome do arquivo:                                                                                                    |
| Observação: mais de um certificado pode ser armazenado em um                                                                                                    | Observação: mais de um certificado pode ser armazenado em um                                                                                                    | Observação: mais de um certificado nodo sor armazona da arraver                                                                                                    | Observação: mais de um certificado pode ser armazenado em um<br>único arquivo nos seguintes formatos:                                                                                                    | Observação: mais de um certificado pode ser armazenado em um<br>único arquivo nos seguintes formatos:                                                                                                    | Observação: mais de um certificado pode ser armazenado em um<br>único arquivo nos seguintes formatos:<br>Troca de Informações Pessoais - PKCS nº 12 (.PFXP12)                                                                                                    | Observação: mais de um certificado pode ser armazenado em um<br>único arquivo nos seguintes formatos:<br>Troca de Informações Pessoais - PKCS nº 12 (.PFX,.P12)                                                                                                    | Observação: mais de um certificado pode ser armazenado em um<br>único arquivo nos seguintes formatos:<br>Troca de Informações Pessoais - PKCS nº 12 (.PFX,.P12)<br>Padrão de Sintaxe de Mensagem Criptografada - PKCS nº7 (.P7B)<br>Repositório de Certificados Serializado da Microsoft (.SST)                                                                                                    | Observação: mais de um certificado pode ser armazenado em um<br>único arquivo nos seguintes formatos:<br>Troca de Informações Pessoais - PKCS nº 12 (.PFX,.P12)                                                                                                    | Nome do arquivo:                                                                                                    |
| Observação: mais de um certificado pode ser armazenado em um                                                                                                    | Observação: mais de um certificado pode ser armazenado em um                                                                                                    | Observação: mais de um certificado nodo sor armazona da arraver                                                                                                    | Observação: mais de um certificado pode ser armazenado em um<br>único arquivo nos seguintes formatos:                                                                                                    | Observação: mais de um certificado pode ser armazenado em um<br>único arquivo nos seguintes formatos:                                                                                                    | Observação: mais de um certificado pode ser armazenado em um<br>único arquivo nos seguintes formatos:<br>Troca de Informações Pessoais - PKCS nº 12 (.PFXP12)                                                                                                    | Observação: mais de um certificado pode ser armazenado em um<br>único arquivo nos seguintes formatos:<br>Troca de Informações Pessoais - PKCS nº 12 (.PFX,.P12)                                                                                                    | Observação: mais de um certificado pode ser armazenado em um<br>único arquivo nos seguintes formatos:<br>Troca de Informações Pessoais - PKCS nº 12 (.PFX,.P12)<br>Padrão de Sintaxe de Mensagem Criptografada - PKCS nº7 (.P7B)<br>Repositório de Certificados Serializado da Microsoft (.SST)                                                                                                    | Observação: mais de um certificado pode ser armazenado em um<br>único arquivo nos seguintes formatos:<br>Troca de Informações Pessoais - PKCS nº 12 (.PFX,.P12)                                                                                                    | Nome do arquivo:                                                                                                    |
| Observação: mais de um certificado pode ser armazenado em um                                                                                                    | Observação: mais de um certificado pode ser armazenado em um                                                                                                    | Obsenvasõe, mais de um certificade pode ser armazenada                                                                                                    | Observação: mais de um certificado pode ser armazenado em um<br>único arquivo nos seguintes formatos:                                                                                                    | Observação: mais de um certificado pode ser armazenado em um<br>único arquivo nos seguintes formatos:                                                                                                    | Observação: mais de um certificado pode ser armazenado em um<br>único arquivo nos seguintes formatos:<br>Troca de Informações Pessoais - PKCS nº 12 (.PFXP12)                                                                                                    | Observação: mais de um certificado pode ser armazenado em um<br>único arquivo nos seguintes formatos:<br>Troca de Informações Pessoais - PKCS nº 12 (.PFX,.P12)                                                                                                    | Observação: mais de um certificado pode ser armazenado em um<br>único arquivo nos seguintes formatos:<br>Troca de Informações Pessoais - PKCS nº 12 (.PFX,.P12)<br>Padrão de Sintaxe de Mensagem Criptografada - PKCS nº7 (.P7B)<br>Repositório de Certificados Serializado da Microsoft (.SST)                                                                                                    | Observação: mais de um certificado pode ser armazenado em um<br>único arquivo nos seguintes formatos:<br>Troca de Informações Pessoais - PKCS nº 12 (.PFX,.P12)                                                                                                    | Nome do arquivo:                                                                                                    |
| Observação: mais de um certificado pode ser armazenado em um                                                                                                    | Observação: mais de um certificado pode ser armazenado em um                                                                                                    | Observação: mais de um cortificado node ser armazen-da em um                                                                                                    | Observação: mais de um certificado pode ser armazenado em um<br>único arquivo nos seguintes formatos:                                                                                                    | Observação: mais de um certificado pode ser armazenado em um<br>único arquivo nos seguintes formatos:                                                                                                    | Observação: mais de um certificado pode ser armazenado em um<br>único arquivo nos seguintes formatos:<br>Troca de Informações Pessoais - PKCS nº 12 (.PFXP12)                                                                                                    | Observação: mais de um certificado pode ser armazenado em um<br>único arquivo nos seguintes formatos:<br>Troca de Informações Pessoais - PKCS nº 12 (.PFX,.P12)                                                                                                    | Observação: mais de um certificado pode ser armazenado em um<br>único arquivo nos seguintes formatos:<br>Troca de Informações Pessoais - PKCS nº 12 (.PFX,.P12)<br>Padrão de Sintaxe de Mensagem Criptografada - PKCS nº7 (.P7B)<br>Repositório de Certificados Serializado da Microsoft (.SST)                                                                                                    | Observação: mais de um certificado pode ser armazenado em um<br>único arquivo nos seguintes formatos:<br>Troca de Informações Pessoais - PKCS nº 12 (.PFX,.P12)                                                                                                    | Nome do arquivo: Procurar                                                                                                    |
| Observação: mais de um certificado pode ser armazenado em um                                                                                                    | Observação: mais de um certificado pode ser armazenado em um                                                                                                    | Observação: mais de um certificado node ser armanente em um                                                                                                    | Observação: mais de um certificado pode ser armazenado em um<br>único arquivo nos seguintes formatos:                                                                                                    | Observação: mais de um certificado pode ser armazenado em um<br>único arquivo nos seguintes formatos:                                                                                                    | Observação: mais de um certificado pode ser armazenado em um<br>único arquivo nos seguintes formatos:<br>Troca de Informações Pessoais - PKCS nº 12 (.PFXP12)                                                                                                    | Observação: mais de um certificado pode ser armazenado em um<br>único arquivo nos seguintes formatos:<br>Troca de Informações Pessoais - PKCS nº 12 (.PFX,.P12)                                                                                                    | Observação: mais de um certificado pode ser armazenado em um<br>único arquivo nos seguintes formatos:<br>Troca de Informações Pessoais - PKCS nº 12 (.PFX,.P12)<br>Padrão de Sintaxe de Mensagem Criptografada - PKCS nº7 (.P7B)<br>Repositório de Certificados Serializado da Microsoft (.SST)                                                                                                    | Observação: mais de um certificado pode ser armazenado em um<br>único arquivo nos seguintes formatos:<br>Troca de Informações Pessoais - PKCS nº 12 (.PFX,.P12)                                                                                                    | Nome do arquivo: Procurar                                                                                                    |
| Observação: mais de um certificado pode ser armazenado em um                                                                                                    | Observação: mais de um certificado pode ser armazenado em um                                                                                                    | Obcentação: mais de um certificade node ser armanendo em um                                                                                                    | Observação: mais de um certificado pode ser armazenado em um<br>único arquivo nos seguintes formatos:                                                                                                    | Observação: mais de um certificado pode ser armazenado em um<br>único arquivo nos seguintes formatos:                                                                                                    | Observação: mais de um certificado pode ser armazenado em um<br>único arquivo nos seguintes formatos:<br>Troca de Informações Pessoais - PKCS nº 12 (.PFXP12)                                                                                                    | Observação: mais de um certificado pode ser armazenado em um<br>único arquivo nos seguintes formatos:<br>Troca de Informações Pessoais - PKCS nº 12 (.PFX,.P12)                                                                                                    | Observação: mais de um certificado pode ser armazenado em um<br>único arquivo nos seguintes formatos:<br>Troca de Informações Pessoais - PKCS nº 12 (.PFX,.P12)<br>Padrão de Sintaxe de Mensagem Criptografada - PKCS nº7 (.P7B)<br>Repositório de Certificados Serializado da Microsoft (.SST)                                                                                                    | Observação: mais de um certificado pode ser armazenado em um<br>único arquivo nos seguintes formatos:<br>Troca de Informações Pessoais - PKCS nº 12 (.PFX,.P12)                                                                                                    | Nome do arquivo:                                                                                                    |
| Observação: mais de um certificado pode ser armazenado em um                                                                                                    | Observação: mais de um certificado pode ser armazenado em um                                                                                                    | Obcontação: maio do um contificado nodo sos armazonado em um                                                                                                    | Observação: mais de um certificado pode ser armazenado em um<br>único arquivo nos seguintes formatos:                                                                                                    | Observação: mais de um certificado pode ser armazenado em um<br>único arquivo nos seguintes formatos:                                                                                                    | Observação: mais de um certificado pode ser armazenado em um<br>único arquivo nos seguintes formatos:<br>Troca de Informações Pessoais - PKCS nº 12 (.PFXP12)                                                                                                    | Observação: mais de um certificado pode ser armazenado em um<br>único arquivo nos seguintes formatos:<br>Troca de Informações Pessoais - PKCS nº 12 (.PFX,.P12)                                                                                                    | Observação: mais de um certificado pode ser armazenado em um<br>único arquivo nos seguintes formatos:<br>Troca de Informações Pessoais - PKCS nº 12 (.PFX,.P12)<br>Padrão de Sintaxe de Mensagem Criptografada - PKCS nº7 (.P7B)<br>Repositório de Certificados Serializado da Microsoft (.SST)                                                                                                    | Observação: mais de um certificado pode ser armazenado em um<br>único arquivo nos seguintes formatos:<br>Troca de Informações Pessoais - PKCS nº 12 (.PFX,.P12)                                                                                                    | Nome do arquivo:                                                                                                    |
| Observação: mais de um certificado pode ser armazenado em um                                                                                                    | Observação: mais de um certificado pode ser armazenado em um                                                                                                    | Obsenzaño: mais de um cartificado node ser armazena da ser um                                                                                                    | Observação: mais de um certificado pode ser armazenado em um<br>único arquivo nos seguintes formatos:                                                                                                    | Observação: mais de um certificado pode ser armazenado em um<br>único arquivo nos seguintes formatos:                                                                                                    | Observação: mais de um certificado pode ser armazenado em um<br>único arquivo nos seguintes formatos:<br>Troca de Informações Pessoais - PKCS nº 12 (.PFXP12)                                                                                                    | Observação: mais de um certificado pode ser armazenado em um<br>único arquivo nos seguintes formatos:<br>Troca de Informações Pessoais - PKCS nº 12 (.PFX,.P12)                                                                                                    | Observação: mais de um certificado pode ser armazenado em um<br>único arquivo nos seguintes formatos:<br>Troca de Informações Pessoais - PKCS nº 12 (.PFX,.P12)<br>Padrão de Sintaxe de Mensagem Criptografada - PKCS nº7 (.P7B)<br>Repositório de Certificados Serializado da Microsoft (.SST)                                                                                                    | Observação: mais de um certificado pode ser armazenado em um<br>único arquivo nos seguintes formatos:<br>Troca de Informações Pessoais - PKCS nº 12 (.PFX,.P12)                                                                                                    | Nome do arquivo:                                                                                                    |
| Observação: mais de um certificado pode ser armazenado em um                                                                                                    | Observação: mais de um certificado pode ser armazenado em um                                                                                                    |                                                                                                    | Observação: mais de um certificado pode ser armazenado em um<br>único arquivo nos seguintes formatos:                                                                                                    | Observação: mais de um certificado pode ser armazenado em um<br>único arquivo nos seguintes formatos:                                                                                                    | Observação: mais de um certificado pode ser armazenado em um<br>único arquivo nos seguintes formatos:<br>Troca de Informações Pessoais - PKCS nº 12 (.PFXP12)                                                                                                    | Observação: mais de um certificado pode ser armazenado em um<br>único arquivo nos seguintes formatos:<br>Troca de Informações Pessoais - PKCS nº 12 (.PFX,.P12)                                                                                                    | Observação: mais de um certificado pode ser armazenado em um<br>único arquivo nos seguintes formatos:<br>Troca de Informações Pessoais - PKCS nº 12 (.PFX,.P12)<br>Padrão de Sintaxe de Mensagem Criptografada - PKCS nº7 (.P7B)<br>Repositório de Certificados Serializado da Microsoft (.SST)                                                                                                    | Observação: mais de um certificado pode ser armazenado em um<br>único arquivo nos seguintes formatos:<br>Troca de Informações Pessoais - PKCS nº 12 (.PFX,.P12)                                                                                                    | Nome do arquivo:                                                                                                    |
| Observação: mais de um certificado pode ser armazenado em um                                                                                                    | Observação: mais de um certificado pode ser armazenado em um                                                                                                    |                                                                                                    | Observação: mais de um certificado pode ser armazenado em um<br>único arquivo nos seguintes formatos:                                                                                                    | Observação: mais de um certificado pode ser armazenado em um<br>único arquivo nos seguintes formatos:                                                                                                    | Observação: mais de um certificado pode ser armazenado em um<br>único arquivo nos seguintes formatos:<br>Troca de Informações Pessoais - PKCS nº 12 (.PFXP12)                                                                                                    | Observação: mais de um certificado pode ser armazenado em um<br>único arquivo nos seguintes formatos:<br>Troca de Informações Pessoais - PKCS nº 12 (.PFX,.P12)                                                                                                    | Observação: mais de um certificado pode ser armazenado em um<br>único arquivo nos seguintes formatos:<br>Troca de Informações Pessoais - PKCS nº 12 (.PFX,.P12)<br>Padrão de Sintaxe de Mensagem Criptografada - PKCS nº7 (.P7B)<br>Repositório de Certificados Serializado da Microsoft (.SST)                                                                                                    | Observação: mais de um certificado pode ser armazenado em um<br>único arquivo nos seguintes formatos:<br>Troca de Informações Pessoais - PKCS nº 12 (.PFX,.P12)                                                                                                    | Nome do arquivo:                                                                                                    |
| Observação: mais de um certificado pode ser armazenado em um                                                                                                    | Observação: mais de um certificado pode ser armazenado em um                                                                                                    |                                                                                                    | Observação: mais de um certificado pode ser armazenado em um<br>único arquivo nos seguintes formatos:                                                                                                    | Observação: mais de um certificado pode ser armazenado em um<br>único arquivo nos seguintes formatos:                                                                                                    | Observação: mais de um certificado pode ser armazenado em um<br>único arquivo nos seguintes formatos:<br>Troca de Informações Pessoais - PKCS nº 12 (.PFXP12)                                                                                                    | Observação: mais de um certificado pode ser armazenado em um<br>único arquivo nos seguintes formatos:<br>Troca de Informações Pessoais - PKCS nº 12 (.PFX,.P12)                                                                                                    | Observação: mais de um certificado pode ser armazenado em um<br>único arquivo nos seguintes formatos:<br>Troca de Informações Pessoais - PKCS nº 12 (.PFX,.P12)<br>Padrão de Sintaxe de Mensagem Criptografada - PKCS nº7 (.P7B)<br>Repositório de Certificados Serializado da Microsoft (.SST)                                                                                                    | Observação: mais de um certificado pode ser armazenado em um<br>único arquivo nos seguintes formatos:<br>Troca de Informações Pessoais - PKCS nº 12 (.PFX,.P12)                                                                                                    | Nome do arquivo:                                                                                                    |
| Observação: mais de um certificado pode ser armazenado em um                                                                                                    | Observação: mais de um certificado pode ser armazenado em um                                                                                                    |                                                                                                    | Observação: mais de um certificado pode ser armazenado em um<br>único arquivo nos seguintes formatos:                                                                                                    | Observação: mais de um certificado pode ser armazenado em um<br>único arquivo nos seguintes formatos:                                                                                                    | Observação: mais de um certificado pode ser armazenado em um<br>único arquivo nos seguintes formatos:<br>Troca de Informações Pessoais - PKCS nº 12 (.PFXP12)                                                                                                    | Observação: mais de um certificado pode ser armazenado em um<br>único arquivo nos seguintes formatos:<br>Troca de Informações Pessoais - PKCS nº 12 (.PFX,.P12)                                                                                                    | Observação: mais de um certificado pode ser armazenado em um<br>único arquivo nos seguintes formatos:<br>Troca de Informações Pessoais - PKCS nº 12 (.PFX,.P12)<br>Padrão de Sintaxe de Mensagem Criptografada - PKCS nº7 (.P7B)<br>Repositório de Certificados Serializado da Microsoft (.SST)                                                                                                    | Observação: mais de um certificado pode ser armazenado em um<br>único arquivo nos seguintes formatos:<br>Troca de Informações Pessoais - PKCS nº 12 (.PFX,.P12)                                                                                                    | Nome do arquivo:                                                                                                    |
| Observação: mais de um certificado pode ser armazenado em um                                                                                                    | Observação: mais de um certificado pode ser armazenado em um                                                                                                    |                                                                                                    | Observação: mais de um certificado pode ser armazenado em um<br>único arquivo nos seguintes formatos:                                                                                                    | Observação: mais de um certificado pode ser armazenado em um<br>único arquivo nos seguintes formatos:                                                                                                    | Observação: mais de um certificado pode ser armazenado em um<br>único arquivo nos seguintes formatos:<br>Troca de Informações Pessoais - PKCS nº 12 (.PFXP12)                                                                                                    | Observação: mais de um certificado pode ser armazenado em um<br>único arquivo nos seguintes formatos:<br>Troca de Informações Pessoais - PKCS nº 12 (.PFX,.P12)                                                                                                    | Observação: mais de um certificado pode ser armazenado em um<br>único arquivo nos seguintes formatos:<br>Troca de Informações Pessoais - PKCS nº 12 (.PFX,.P12)<br>Padrão de Sintaxe de Mensagem Criptografada - PKCS nº7 (.P7B)<br>Repositório de Certificados Serializado da Microsoft (.SST)                                                                                                    | Observação: mais de um certificado pode ser armazenado em um<br>único arquivo nos seguintes formatos:<br>Troca de Informações Pessoais - PKCS nº 12 (.PFX,.P12)                                                                                                    | Nome do arquivo:                                                                                                    |
| Observação: mais de um certificado pode ser armazenado em um                                                                                                    | Observação: mais de um certificado pode ser armazenado em um                                                                                                    |                                                                                                    | Observação: mais de um certificado pode ser armazenado em um<br>único arquivo nos seguintes formatos:                                                                                                    | Observação: mais de um certificado pode ser armazenado em um<br>único arquivo nos seguintes formatos:                                                                                                    | Observação: mais de um certificado pode ser armazenado em um<br>único arquivo nos seguintes formatos:<br>Troca de Informações Pessoais - PKCS nº 12 (.PFXP12)                                                                                                    | Observação: mais de um certificado pode ser armazenado em um<br>único arquivo nos seguintes formatos:<br>Troca de Informações Pessoais - PKCS nº 12 (.PFX,.P12)                                                                                                    | Procurar         Observação: mais de um certificado pode ser armazenado em um único arquivo nos seguintes formatos:         Troca de Informações Pessoais - PKCS nº 12 (.PFX,.P12)         Padrão de Sintaxe de Mensagem Criptografada - PKCS nº7 (.P7B)         Repositório de Certificados Serializado da Microsoft (.SST)                                                                                                    | Observação: mais de um certificado pode ser armazenado em um<br>único arquivo nos seguintes formatos:<br>Troca de Informações Pessoais - PKCS nº 12 (.PFX,.P12)                                                                                                    | Nome do arquivo:                                                                                                    |
| Observação: mais de um certificado pode ser armazenado em um                                                                                                    | Observação: mais de um certificado pode ser armazenado em um                                                                                                    |                                                                                                    | Observação: mais de um certificado pode ser armazenado em um único arquivo nos seguintes formatos:                                                                                                    | Observação: mais de um certificado pode ser armazenado em um único arquivo nos seguintes formatos:                                                                                                    | Observação: mais de um certificado pode ser armazenado em um<br>único arquivo nos seguintes formatos:<br>Troca de Informações Pessoais - PKCS nº 12 (.PFXP12)                                                                                                    | Observação: mais de um certificado pode ser armazenado em um<br>único arquivo nos seguintes formatos:<br>Troca de Informações Pessoais - PKCS nº 12 (.PFX,.P12)                                                                                                    | Procurar         Observação: mais de um certificado pode ser armazenado em um único arquivo nos seguintes formatos:         Troca de Informações Pessoais - PKCS nº 12 (.PFX,.P12)         Padrão de Sintaxe de Mensagem Criptografada - PKCS nº7 (.P7B)         Repositório de Certificados Serializado da Microsoft (.SST)                                                                                                    | Observação: mais de um certificado pode ser armazenado em um<br>único arquivo nos seguintes formatos:<br>Troca de Informações Pessoais - PKCS nº 12 (.PFX,.P12)                                                                                                    | Nome do arquivo:                                                                                                    |
| Observação: mais de um certificado pode ser armazenado em um                                                                                                    | Observação: mais de um certificado pode ser armazenado em um                                                                                                    | Obsenvesão: mais de um certificado podo sos armanente um um                                                                                                    | Observação: mais de um certificado pode ser armazenado em um único arquivo nos seguintes formatos:                                                                                                    | Observação: mais de um certificado pode ser armazenado em um único arquivo nos seguintes formatos:                                                                                                    | Observação: mais de um certificado pode ser armazenado em um<br>único arquivo nos seguintes formatos:<br>Troca de Informações Pessoais - PKCS nº 12 (.PFXP12)                                                                                                    | Observação: mais de um certificado pode ser armazenado em um<br>único arquivo nos seguintes formatos:<br>Troca de Informações Pessoais - PKCS nº 12 (.PFX,.P12)                                                                                                    | Procurar         Observação: mais de um certificado pode ser armazenado em um único arquivo nos seguintes formatos:         Troca de Informações Pessoais - PKCS nº 12 (.PFX,.P12)         Padrão de Sintaxe de Mensagem Criptografada - PKCS nº7 (.P7B)         Repositório de Certificados Serializado da Microsoft (.SST)                                                                                                    | Observação: mais de um certificado pode ser armazenado em um<br>único arquivo nos seguintes formatos:<br>Troca de Informações Pessoais - PKCS nº 12 (.PFX,.P12)                                                                                                    | Nome de avantine                                                                                                    |
| Nome do arquivo:<br>Procurar Observação: mais de um certificado pode ser armazenado em um                                                                                                    | Nome do arquivo: Procurar Observação: mais de um certificado pode ser armazenado em um                                                                                                    | Nome do arquivo: Procurar Procurar                                                                                                    | Nome do arquivo: Procurar Procurar Observação: mais de um certificado pode ser armazenado em um único arquivo nos seguintes formatos:                                                                                                    | Nome do arquivo:<br>Procurar Procurar Observação: mais de um certificado pode ser armazenado em um<br>único arquivo nos seguintes formatos:<br>Traca de Informações Persoaia - PKCS en 12 ( PEX, P12)                                                                                                    | Nome do arquivo:<br>Procurar Procurar Observação: mais de um certificado pode ser armazenado em um<br>único arquivo nos seguintes formatos:<br>Troca de Informações Pessoais - PKCS nº 12 (.PFXP12)                                                                                                    | Nome do arquivo:<br>Procurar  Observação: mais de um certificado pode ser armazenado em um<br>único arquivo nos seguintes formatos:<br>Troca de Informações Pessoais - PKCS nº 12 (.PFX,.P12)                                                                                                    | Nome do arquivo:<br>Procurar  Observação: mais de um certificado pode ser armazenado em um<br>único arquivo nos seguintes formatos:<br>Troca de Informações Pessoais - PKCS nº 12 (.PFX,.P12)<br>Padrão de Sintaxe de Mensagem Criptografada - PKCS nº7 (.P7B)<br>Repositório de Certificados Serializado da Microsoft (.SST)                                                                                                    | Nome do arquivo:<br>Procurar  Observação: mais de um certificado pode ser armazenado em um<br>único arquivo nos seguintes formatos:<br>Troca de Informações Pessoais - PKCS nº 12 (.PFX,.P12)                                                                                                    |                                                                                                    |

6. Digite a chave privada que foi definida durante a geração do certificado, habilite em "opções de importação" a segunda caixa "Marcar esta chave..." e clique em

**"Avançar"**;

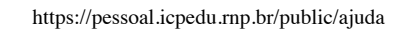

|                                                | Digite a senha da chave privada.                                                                                                    |
|------------------------------------------------|----------------------------------------------------------------------------------------------------|
|                                                | Senha:                                                                                                    |
|                                                | •••••                                                                                                    |
|                                                | Exibir Senha                                                                                                    |
|                                                | Opções de Importação:                                                                                                    |
|                                                | Habilitar proteção de chaves privadas fortes. Se habilitar essa opção, você será<br>avisado sempre que a chave privada for usada por um aplicativo.                                                                                                    |
|                                                | Marcar esta chave como exportável. Isso possibilitará o backup ou o transporte das chaves posteriormente.                                                                                                    |
|                                                | ✓ Incluir todas as propriedades estendidas.                                                                                                    |
|                                                |                                                                                                    |
|                                                | Avançar Cancelar                                                                                                    |
| Clique                                         | na imagem para ampliá-la]                                                                                                    |
| . Na tel<br>Avança                             | a seguinte, confirme o local onde o certificado será guardado e clique em<br>ar";<br>Assistente para Importação de Certificados                                                                                                    |
| . Na tel<br>Avanç:<br>← ₹                      | a seguinte, confirme o local onde o certificado será guardado e clique em<br>ar";<br>Assistente para Importação de Certificados<br>Repositório de Certificados<br>Repositórios de certificados são áreas do sistema onde os certificados são guardados.                                                                                                    |
| Y. Na tel<br>Avanç:<br>←                       | <ul> <li>la seguinte, confirme o local onde o certificado será guardado e clique em ar";</li> <li>Assistente para Importação de Certificados</li> <li>Repositório de Certificados</li> <li>Repositórios de certificados são áreas do sistema onde os certificados são guardados.</li> <li>O Windows pode selecionar automaticamente um repositório de certificados ou você pode generificar um local para o certificado.</li> </ul>                                                                                                    |
| 7. Na tel<br><b>'Avanç</b> :<br>← <i>&amp;</i> | <ul> <li>la seguinte, confirme o local onde o certificado será guardado e clique em ar";</li> <li>Assistente para Importação de Certificados</li> <li>Repositório de Certificados</li> <li>Repositórios de certificados são áreas do sistema onde os certificados são guardados.</li> <li>O Windows pode selecionar automaticamente um repositório de certificados ou você pode especificar um local para o certificado.</li> <li>Selecionar automaticamente o repositório de certificados conforme o tipo de</li> </ul>                                                                                                    |
| 7. Na tel<br><b>'Avanç</b> :<br>← &            | <ul> <li>la seguinte, confirme o local onde o certificado será guardado e clique em ar";</li> <li>Assistente para Importação de Certificados</li> <li>Repositório de Certificados</li> <li>Repositórios de certificados são áreas do sistema onde os certificados são guardados.</li> <li>O Windows pode selecionar automaticamente um repositório de certificados ou você pode especificar um local para o certificado.</li> <li>Selecionar automaticamente o repositório de certificados conforme o tipo de certificado</li> <li>Colocar todos os certificados no repositório a seguir</li> </ul>                                                                                                    |
| 7. Na tel<br><b>'Avanç</b> :<br>← <i>§</i>     | <ul> <li>a seguinte, confirme o local onde o certificado será guardado e clique em ar";</li> <li>Assistente para Importação de Certificados</li> <li>Repositório de Certificados</li> <li>Repositórios de certificados são áreas do sistema onde os certificados são guardados.</li> <li>O Windows pode selecionar automaticamente um repositório de certificados ou você pode especificar um local para o certificado.</li> <li>Selecionar automaticamente o repositório de certificados conforme o tipo de certificado</li> <li>Colocar todos os certificados no repositório a seguir Repositório de Certificados:</li> </ul>                                                                                                    |
| 7. Na tel<br><b>Avanç:</b><br>← <i>§</i>       | <ul> <li>la seguinte, confirme o local onde o certificado será guardado e clique em ar";</li> <li>Assistente para Importação de Certificados</li> <li>Repositório de Certificados</li> <li>Repositórios de certificados são áreas do sistema onde os certificados são guardados.</li> <li>O Windows pode selecionar automaticamente um repositório de certificados ou você pode especificar um local para o certificado.</li> <li>Selecionar automaticamente o repositório de certificados conforme o tipo de certificado</li> <li>Colocar todos os certificados no repositório a seguir Repositório de Certificados:</li> </ul>                                                                                                    |
| 7. Na tel<br><b>'Avanç</b> :<br>← <i>€</i>     | <ul> <li>la seguinte, confirme o local onde o certificado será guardado e clique em ar";</li> <li>Assistente para Importação de Certificados</li> <li>Repositório de Certificados</li> <li>Repositórios de certificados são áreas do sistema onde os certificados são guardados.</li> <li>O Windows pode selecionar automaticamente um repositório de certificados ou você pode especificar um local para o certificado.</li> <li>Selecionar automaticamente o repositório de certificados conforme o tipo de certificado</li> <li>Colocar todos os certificados no repositório a seguir Repositório de Certificados:</li> <li>Pessoal</li> </ul>                                                                                                    |
| 7. Na tel<br><b>'Avanç</b> :<br>← <i>€</i>     | <ul> <li>a seguinte, confirme o local onde o certificado será guardado e clique em ar";</li> <li>Assistente para Importação de Certificados</li> <li>Repositório de Certificados</li> <li>Repositórios de certificados são áreas do sistema onde os certificados são guardados.</li> <li>O Windows pode selecionar automaticamente um repositório de certificados ou você pode especificar um local para o certificado.</li> <li>Selecionar automaticamente o repositório de certificados conforme o tipo de certificado</li> <li>Colocar todos os certificados no repositório a seguir Repositório de Certificados:</li> <li>Pessoal</li> </ul>                                                                                                    |
| 7. Na tel<br><b>'Avanç</b> :<br>←<br><i>§</i>  | <ul> <li>a seguinte, confirme o local onde o certificado será guardado e clique em ar";</li> <li>Assistente para Importação de Certificados</li> <li>Repositório de Certificados</li> <li>Repositórios de certificados são áreas do sistema onde os certificados são guardados.</li> <li>O Windows pode selecionar automaticamente um repositório de certificados ou você pode especificar um local para o certificado.</li> <li>Selecionar automaticamente o repositório de certificados conforme o tipo de certificado</li> <li>Colocar todos os certificados no repositório a seguir Repositório de Certificados:</li> <li>Pessoal</li> </ul>                                                                                                    |
| 7. Na tel<br><b>Avanç:</b><br>← <i>§</i>       | a seguinte, confirme o local onde o certificado será guardado e clique em<br>ar";<br>Assistente para Importação de Certificados<br>Repositório de Certificados<br>Repositórios de certificados são áreas do sistema onde os certificados são guardados.<br>O Windows pode selecionar automaticamente um repositório de certificados ou você<br>pode específicar um local para o certificado.<br>Selecionar automaticamente o repositório de certificados conforme o tipo de<br>certificado<br>Colocar todos os certificados no repositório a seguir<br>Repositório de Certificados:<br>Pessoal<br>Procurar                                                                                                    |
| Y. Na tel<br>Avanç:<br>←<br>&                  | a seguinte, confirme o local onde o certificado será guardado e clique em<br>ar";<br>Assistente para Importação de Certificados<br>Repositório de Certificados<br>Repositórios de certificados são áreas do sistema onde os certificados são guardados.<br>O Windows pode selecionar automaticamente um repositório de certificados ou você<br>pode especificar um local para o certificado.<br>Selecionar automaticamente o repositório de certificados conforme o tipo de<br>certificado<br>Colocar todos os certificados no repositório a seguir<br>Repositório de Certificados:<br>Pessoal<br>Procurar                                                                                                    |
| Y. Na tel<br>Avanç:<br>← §                     | a seguinte, confirme o local onde o certificado será guardado e clique em<br>ar";<br>Assistente para Importação de Certificados<br>Assistente para Importação de Certificados<br>Assistente para Importação de Certificados<br>Assistente para Importação de Certificados<br>Assistente para Importação de Certificados<br>Assistente para Importação de Certificados<br>Assistente para Importação de Certificados<br>Assistente para Importação de Certificados<br>Assistente para Importação de Certificados<br>Assistente para Importação de Certificados<br>Assistente para Importação de Certificados<br>Assistente para Importação de Certificados<br>Assistente para Importação de Certificados<br>Assistente para Importação<br>Assistente para Importação<br>Assistente para Importação<br>Assistente para Importação<br>Assistente para Importação<br>Assistente para Importação |

## https://pessoal.icpedu.rnp.br/public/ajuda

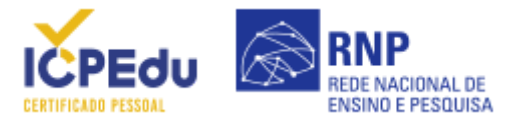

|        | Você especificou as seguintes configurações:                  |                                            |
|--------|---------------------------------------------------------------|--------------------------------------------|
|        | Repositório de Certificados Selecionado pelo Usuário          | Pessoal                                    |
|        | Conteudo<br>Nome do Arquivo                                   | PFX<br>C:\Users\iose.iunior\Downloads\iose |
|        | ·····                                                         |                                            |
|        |                                                               |                                            |
|        |                                                               |                                            |
|        | <                                                             | >                                          |
|        |                                                               |                                            |
|        |                                                               |                                            |
|        |                                                               |                                            |
|        |                                                               |                                            |
|        |                                                               |                                            |
|        |                                                               |                                            |
|        | C                                                             | Concluir Cancelar                          |
| iaue r | na imagem para ampliá-la]                                     |                                            |
| 900    |                                                               |                                            |
|        |                                                               |                                            |
|        |                                                               |                                            |
| ssist  | ente para Importação de Certifi                               | $_{\rm cados}$ $	imes$                     |
| ssist  | ente para Importação de Certifi                               | cados X                                    |
| ssist  | ente para Importação de Certifi                               | cados ×                                    |
| ssist  | ente para Importação de Certifi                               | cados ×                                    |
| ssist  | ente para Importação de Certifi<br>A importação obteve êxito. | cados ×                                    |
| ssist  | ente para Importação de Certifi<br>A importação obteve êxito. | cados ×                                    |
| ssist  | ente para Importação de Certifi<br>A importação obteve êxito. | cados ×                                    |
| ssist  | ente para Importação de Certifi<br>A importação obteve êxito. | cados ×                                    |
| ssist  | ente para Importação de Certifi<br>A importação obteve êxito. | cados ×                                    |
| ssist  | ente para Importação de Certifi<br>A importação obteve êxito. | cados ×                                    |
| ssist  | ente para Importação de Certifi<br>A importação obteve êxito. | cados ×<br>Οκ                              |
| ssist  | ente para Importação de Certifi<br>A importação obteve êxito. | cados ×<br>ОК                              |
| ique r | A importação de Certifi<br>A importação obteve êxito.         | cados ×                                    |
| quer   | A importação obteve êxito.                                    | cados ×                                    |

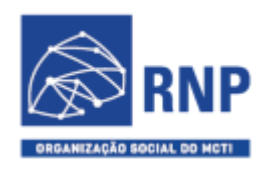

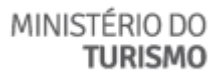

MINISTÉRIO DA DEFESA

MINISTÉRIO DA SAÚDE

MINISTÉRIO DA EDUCAÇÃO

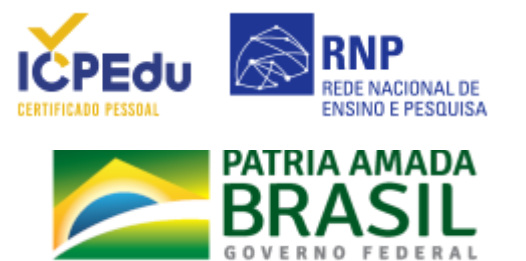

ICPEdu · Certificado Pessoal Sistema Automatizado de Emissão de Certificados

https://pessoal.icpedu.rnp.br/public/ajuda